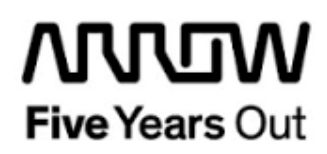

**Everest-MIPI CSI-2 - Demo** 

**Getting Started** 

| Project: Everest-MIPI-CSI-2-Demo<br>Getting Started |  | created:  | S. Rieche | Date        | 2019-03-20 |
|-----------------------------------------------------|--|-----------|-----------|-------------|------------|
|                                                     |  | edited:   | S. Rieche | Date:       | 2020-08-17 |
|                                                     |  | approved: |           | Date:       |            |
| Filename: Everest-MIPI-DemoGetting_Started_1p1.docx |  |           |           |             |            |
| Arrow Central Europe GmbH                           |  | Version:  | 1.1       | Page 1 of 8 | 50         |

## Contents

| 1.  | Revisio               | n History5                                             |
|-----|-----------------------|--------------------------------------------------------|
| 1.1 | Revis                 | ion 1.15                                               |
| 1.2 | Revis                 | ion 1.05                                               |
| 2.  | Getting               | Started 6                                              |
| 2.1 | Handl                 | ing the Board7                                         |
| 2.2 | <b>Board</b><br>2.2.1 | I-Setup Revision PROTO                                 |
|     | 2.2.2                 | Toggle -Switch S5 – SC SPI-Flash enable7               |
|     | 2.2.3                 | DIP-Switch S8 – FMC Voltage Selector 7                 |
|     | 2.2.4                 | Toggle -Switch S9 – VDDAUX2 & VDDAUX5 Voltage          |
| 2.3 | <b>Board</b><br>2.3.1 | I-Setup Revision A and B                               |
|     | 2.3.2                 | Toggle -Switch S5 – SC SPI-Flash enable 8              |
|     | 2.3.3                 | DIP-Switch S8 – FMC Voltage Selector 8                 |
|     | 2.3.4                 | Toggle -Switch S9 – VDDAUX2 & VDDAUX5 Voltage 8        |
| 2.4 | Powe                  | ring up the Board9                                     |
| 3.  | Demo D                | Design                                                 |
| 3.1 | Prere                 | quisites10                                             |
| 3.2 | Desig                 | n Implementation10                                     |
| 3.3 | <b>IP Co</b><br>3.3.1 | re Configuration11<br>Smart Design PF_AR0330_CAM_TOP11 |
|     | 3.3.2                 | Smart Design cam_ar0331_mipi29                         |
|     | 3.3.3                 | Smart Design PROC_SUBSYSTEM                            |
|     | 3.3.4                 | Smart Design video_isp_pipe46                          |
| 3.4 | Runni                 | ing the Design50                                       |

# Figures

| Figure 1: Everest Board + MIPI CSI-2 Daughter Card                          | 9         |
|-----------------------------------------------------------------------------|-----------|
| Figure 2: PF_CCC_2_0 Clock Options PLL                                      | .11       |
| Figure 3: PF_CCC_2_0 Output Clocks                                          | .12       |
| Figure 4: PF_INIT_Monitor_0 Bank Monitor                                    | .13       |
| Figure 5: PF_INIT_Monitor_0 Simulation Options                              | .14       |
| Figure 6: APB_WRAPPER_0 Configuration                                       | .15       |
| Figure 7: DDR Memory Arbiter IPO Configuration                              | .16       |
| Figure 8: DDR Memory Arbiter IP0 Configuration cont                         | .17       |
| Figure 9: CoreAXI4Interconnect 0 Core Configuration                         | .18       |
| Figure 10: CoreAXI4Interconnect 0 Master Configuration                      | .18       |
| Figure 11: CoreAXI4Interconnect 0 Slave Configuration                       | .19       |
| Figure 12: Display Cntrll 0 Configuration                                   | .20       |
| Figure 13: DisplayEnhancement 0 0 Configuration                             | .21       |
| Figure 14: PF_CCC_3_0 Clock Options PLL                                     | .22       |
| Figure 15: PF_CCC_3_0 Output Clock                                          | 23        |
| Figure 16: PF_DDR_CNTRLR_0_0 General                                        | 24        |
| Figure 17: PF_DDR_CNTRLR_0_0 Memory Initialization                          | 25        |
| Figure 18: PF_DDR_CNTRLR_0_0 Memory Timing                                  | 26        |
| Figure 19: PE_DDR_CNTRLR_0_0_0 Memory running                               | 27        |
| Figure 20: PF_DDR_CNTRLR_0_0 Misc                                           | 28        |
| Figure 21: MIPL RX_IOD_0 Configuration                                      | 29        |
| Figure 22: MIPL RX_IOD_0 Advanced                                           | 30        |
| Figure 23: MIPL RX_IOD_0 Current configuration                              | 30        |
| Figure 24: MIDL PX_IOD_0 Current configuration                              | 21        |
| Figure 25: PE_CCC_0_Clock Ontions PL                                        | .01       |
| Figure 26: PF_CCC_0 Output Clocks                                           | .52       |
| Figure 20. FF_CCC_0 Output Clocks                                           | 24        |
| Figure 27. MIFI_COI2_NA_FF_IFU_0 Collinguiation                             | .04<br>24 |
| Figure 20: Core ITAC Dobug Configuration                                    | .34       |
| Figure 29. Colled IAGDebug Colliguration                                    | .30       |
| Figure 30. ColeAHDLite_1_0 Configuration cont                               | .30       |
| Figure 31: CoreAHBLite_1_0 Configuration cont                               | .30       |
| Figure 32: CoreAHBLite_1_0 Interface Configuration                          | .37       |
| Figure 33: CoreAHBLite_0 Configuration                                      | .37       |
| Figure 34: CoreAHBLite_0 Configuration cont                                 | .38       |
| Figure 35: CoreAHBLite_0 Interface Configuration                            | .38       |
| Figure 36: CoreAPB3_0 Configuration                                         | .39       |
| Figure 37: CoreOAR Lapb_0 Configuration                                     | .40       |
| Figure 38: CoreGPIO_IN Configuration (all IOs nave the same configuration)  | .41       |
| Figure 39: CoreGPIO_OUT Configuration (all IOs have the same configuration) | .42       |
| Figure 40: CORESPI_0 Configuration                                          | .43       |
| Figure 41: COREI2C_0 Configuration                                          | .44       |
| Figure 42: COREI2C_1 Configuration                                          | .45       |
| Figure 43: SmartDesign video_isp_pipe                                       | .46       |
| Figure 44: Bayer_IP0_0 Configuration                                        | .46       |
| Figure 45: RGB2YCbCr_IP0_0 Configuration                                    | .47       |
| Figure 46: ImageEdgeDetection_IP0_0 Configuration                           | .47       |
| Figure 47: YCbCr2RGB_IP0_0 Configuration                                    | .48       |
| Figure 48: Alpha_Blending_Control_IP0_0 Configuration                       | .48       |
| Figure 49: RGB2YCbCr_IP1_0 Configuration                                    | .49       |
| Figure 50: ImageSharpenFilter_IP0_0 Configuration                           | .49       |
| Figure 51: Imaging/Video GUI                                                | .50       |

# Tables

## 1. Revision History

The revision history describes the changes that were implemented in the document. The changes are listed by revision, starting with the most current publication.

### 1.1 Revision 1.1

Updated for Libero 12.4.

### 1.2 Revision 1.0

Revision 1.0 is the first publication of this document.

# 2. Getting Started

This demo design includes a video and imaging demo using the PolarFire Everest DEV Board and Video MIPI CSI-2 Daughter Card. Using the on board HDMI port to print a Full HD (1920x1080@60Hz) on a HDMI monitor.

Prerequisites

For the Everest MIPC-CSI-2 Demo the following is needed:

| Item                                         | Quantity |
|----------------------------------------------|----------|
| Everest DEV Board                            | 1        |
| 12 V / 5 A wall-mounted power adapter        | 1        |
| USB 2.0 A male to mini-USB B cable for       | 1        |
| UART / Programming interface to PC           |          |
| HDMI cable                                   | 1        |
| HDMI monitor (1920x1080@60Hz)                | 1        |
| MIPI CSI-2 Daughter Card                     | 1        |
| Image sensor module LI-AR0330-MIPI v1.1      | 1        |
| Image sensor ribbon cable                    | 1        |
| Free one-year Libero Silver software license | 1        |

**Note 1:** The Everest DEV Board offers an on-board FlashPro5 programmer, which can be used to program and debug with Identify, SmartDebug and embedded application software using SoftConsole.

Note 2: The descripted design is suitable for Everest Dev Board Rev PROTO, A and B.

## 2.1 Handling the Board

Pay attention to the following points while handling or operating the board:

Handle the board with electrostatic discharge (ESD) precautions to avoid damage.

For information about ESD precautions see

https://www.microsemi.com/documentportal/doc\_view/126483-esd-appnote.

## 2.2 Board-Setup Revision PROTO

### 2.2.1 Toggle-Switch S1 – PCIe

Warning: S1-1 and S1-2 must not be at position on at the same time!

| SWITCH ON | PCIe LANES |
|-----------|------------|
| S1-1      | x1         |
| S1-2      | x4         |

## 2.2.2 Toggle -Switch S5 – SC SPI-Flash enable

Warning: S5-1 and S5-2 must not be at position on at the same time!

| SWITCH ON | SC SPI-FLASH |
|-----------|--------------|
| S5-1      | ENABLE       |
| S5-2      | DISABLE      |

# 2.2.3 DIP-Switch S8 – FMC Voltage Selector

Warning: S8-1 to S8-4 must not be at position on at the same time!

| SWITCH ON | FMC VOLTAGE               |
|-----------|---------------------------|
| S8-1      | 3.3 V                     |
| S8-2      | 2.5 V                     |
| S8-3      | 1.8 V                     |
| S8-4      | undefined (not connected) |

# 2.2.4 Toggle -Switch S9 – VDDAUX2 & VDDAUX5 Voltage

Warning: S9-1 and S9-2 must not be at position on at the same time!

| SWITCH ON | VDDAUX2 & VDDAUX5 |
|-----------|-------------------|
| S9-1      | 2.5 V             |
| S9-2      | FMC voltage       |

Use the marked settings for the demo.

### 2.3 Board-Setup Revision A and B

### 2.3.1 Toggle-Switch S1 – PCle

| SWITCH         | PCIe LANES |
|----------------|------------|
| S1-1 (marking) | x4         |
| S1-2           | x1         |

### 2.3.2 Toggle -Switch S5 – SC SPI-Flash enable

| SWITCH         | SC SPI-FLASH |
|----------------|--------------|
| S5-1 (marking) | DISABLE      |
| S5-2           | ENABLE       |

### 2.3.3 DIP-Switch S8 – FMC Voltage Selector

| SWITCH             | FMC VOLTAGE                 |
|--------------------|-----------------------------|
| S8-1 off, S8-2 off | 1.8 V                       |
| S8-1 on, S8-2 off  | 2.5 V                       |
| S8-1 off, S8-2 on  | undefined (not recommended) |
| S8-1 on, S8-2 on   | 3.3 V                       |

### 2.3.4 Toggle -Switch S9 – VDDAUX2 & VDDAUX5 Voltage

| SWITCH         | VDDAUX2 & VDDAUX5 |
|----------------|-------------------|
| S9-1 (marking) | 2.5 V             |
| S9-2           | FMC voltage       |

Use the marked settings for the demo.

User Guide

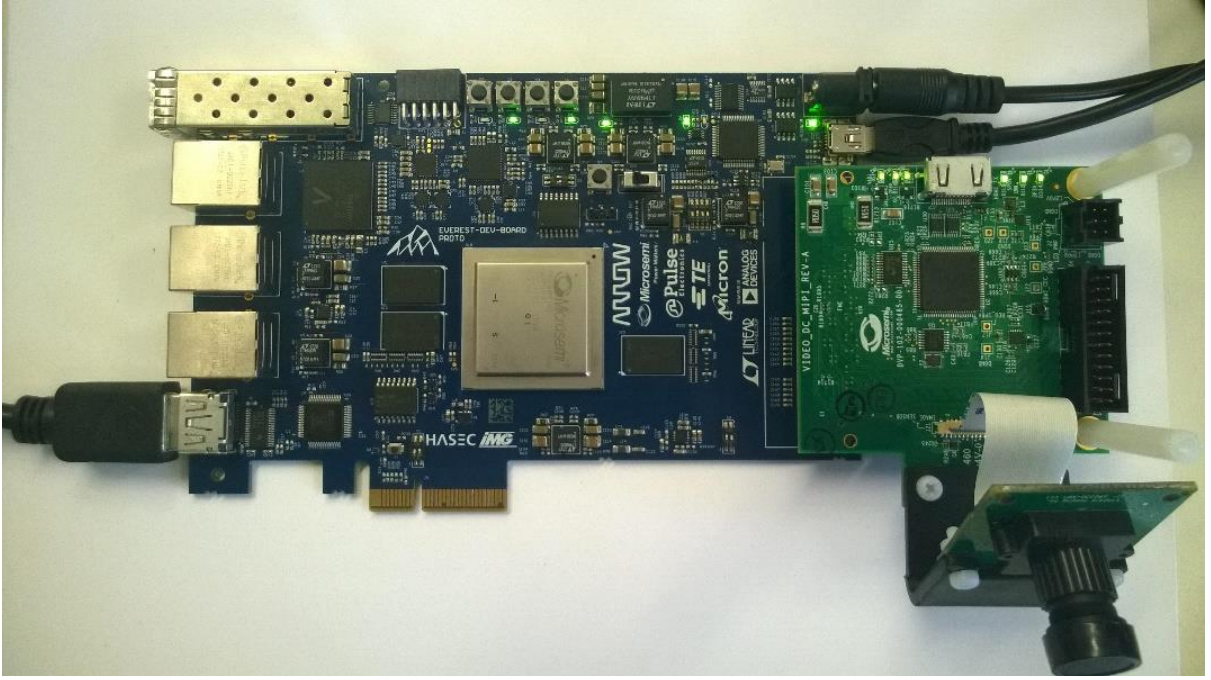

Figure 1: Everest Board + MIPI CSI-2 Daughter Card

### 2.4 Powering up the Board

The Everest DEV Board is powered up using either the 12 V DC jack or the PCIe connector. For programming connect it although with your computer using USB mini B connector J9. A HDMI monitor should be connected with an appropriate cable via HDMI connector J2.

## 3. Demo Design

### 3.1 Prerequisites

#### Table 1: Software

| Software             | Version         |
|----------------------|-----------------|
| Libero SoC PolarFire | V12.0           |
| Synplify Pro         | L2017.09M-SP1-1 |
| FlashPro PolarFire   | V2.0            |

Download the Video Demo GUI from

http://soc.microsemi.com/download/rsc/?f=mpf\_dg0807\_liberosocpolarfirev2p0\_gui

Before you start you have to make sure, that all cores are downloaded to your local vault.

### 3.2 Design Implementation

The design is already fully implemented and ready to be programmed on the Everest Board. The board has to be connected with the power supply and to the PC with the USB cable. All drivers have to be installed (which should happen automatically when plugged in the first time) To program the design, there are two possibilities:

- Programming via Libero PolarFire SoC: Programming is started with the "Run PROGRAM Action" Button in the Design Flow Pane
- Programming via FlashPro Software: There is a STAPL-File ("<Design Directory>\designer\PF\_AR0330\_CAM\_TOP\export\PF\_AR0330\_CAM\_TOP\_ADV.st p") which can be programmed with the FlashPro Software. A new FlashPro project has to be generated and the programming file loaded into.

## 3.3 IP Core Configuration

## 3.3.1 Smart Design PF\_AR0330\_CAM\_TOP

## 3.3.1.1 IP Core PF\_CCC\_2\_0

| Clock Conditioning Circuitry (CCC)                                                                                                    |                       |                                                  |                         |    |
|----------------------------------------------------------------------------------------------------|-----------------------|--------------------------------------------------|-------------------------|----|
| Microsemi5gCore:PF_CCC:2.2.100                                                                                                    |                       |                                                  |                         |    |
| Configuration PLL-Single                                                                                                    |                       |                                                  |                         |    |
| Input Frequency 50 MHz Backup Clock Bandwidth High            Backup Clock Bandwidth Backup Line Backup Line Backu |                       |                                                  |                         |    |
| C Reference Clock Delay C Feedback Clock Delay Delay Steps: 1                                                                                                    | PF_<br>-REF_QK_0<br>P | CCC_0<br>OUTO_FAB<br>OUTI_FAB<br>PLL_LC<br>F_CCC | 2K.0-<br>2K.0-<br>XX.0- |    |
| Power / Jitter     Maximize VCO for Lowest Jitter VCO = 3999.98 MHz     Minimize VCO for Lowest Power                                                                                                    |                       | _                                                |                         |    |
| Feedback Mode  Post-VCO                                                                                                    |                       |                                                  |                         |    |
|                                                                                                    |                       |                                                  |                         |    |
| og                                                                                                    | _Symbol_/             |                                                  |                         |    |
| Help x                                                                                                    |                       |                                                  | Can                     | el |

Figure 2: PF\_CCC\_2\_0 Clock Options PLL

| Configurator Clock Conditioning Circuitry (CCC) Aicrosemi:SgCore:PF_CCC:2.2.100                                                                                                    | - 0       |
|----------------------------------------------------------------------------------------------------|-----------|
| Configuration PLL-Single  Clock Options PLL Output Clocks  For best results, put the highest frequency first.  Output Clock 0  Fenabled  Requested Frequency 166.666 MHz C Actual Lower 166.666 MHz C Actual Higher 166.666 MHz Requested Phase 0 Degrees C Actual Lower 0 Degrees Actual Higher 0 Degrees Dynamic Phase Shifting Expose Enable Port Enable Bypass REF_PREDIV                                                                                                    |           |
| Image: Global Clock       Global Clock (Gated)       HS I/O Clock       Dedicated Clock         Image: Global Clock 1       Image: Global Clock 1       Image: Global Clock 1         Image: Global Clock 1       Image: Global Clock 1       Image: Global Clock 1         Image: Global Clock 1       Image: Global Clock 1       Image: Global Clock 1         Image: Global Clock 1       Image: Global Clock 1       Image: Global Clock 1         Image: Global Clock 1       Image: Global Clock 1       Image: Global Clock 1         Image: Global Clock 1       Image: Global Clock 1       Image: Global Clock 1         Image: Global Clock 1       Image: Global Clock 1       Image: Global Clock 1         Image: Global Clock 1       Image: Global Clock 1       Image: Global Clock 1         Image: Global Clock 1       Image: Global Clock 1       Image: Global Clock 1         Image: Global Clock 1       Image: Global Clock 1       Image: Global Clock 1         Image: Global Clock 1       Image: Global Clock 1       Image: Global Clock 1         Image: Global Clock 1       Image: Global Clock 1       Image: Global Clock 1         Image: Global Clock 1       Image: Global Clock 1       Image: Global Clock 1         Image: Global Clock 1       Image: Global Clock 1       Image: Global Clock 1         Image: Global Clock 1       Image: Gl                                                                                                    | PF_CCC_0  |
| Image: Dynamic Phase Shifting       Image: Expose Enable Port       Image: Expose Enable Port       Im |           |
| Output Clock 2     Enabled     A Warnings Info                                                                                                    | ⊥\ Symbol |
| Help •                                                                                                    | OK Cance  |

Figure 3: PF\_CCC\_2\_0 Output Clocks

### 3.3.1.2 IP Core PF\_INIT\_MONITOR\_0

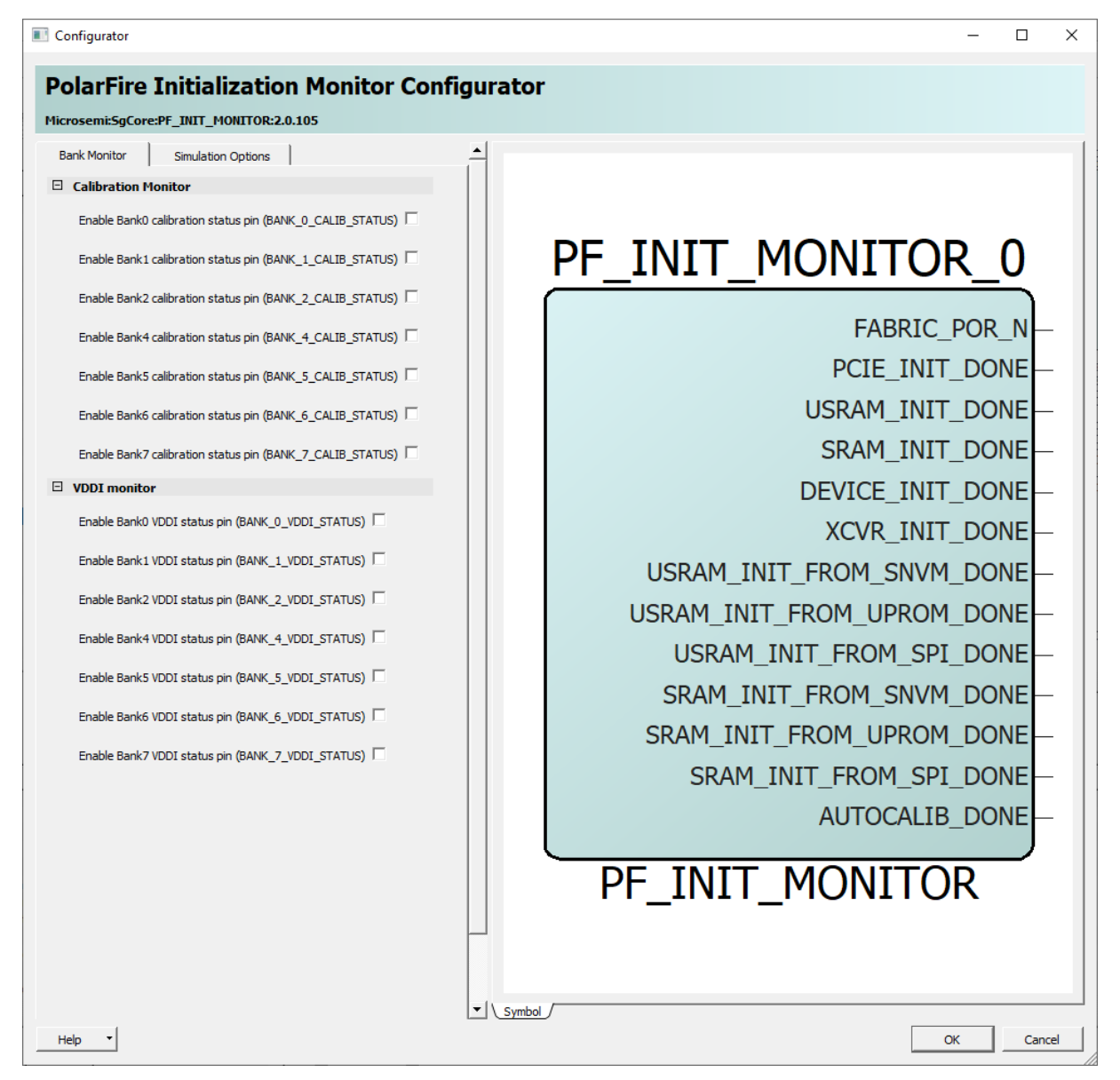

Figure 4: PF\_INIT\_Monitor\_0 Bank Monitor

| olarFire Initialization Monitor Conf        | igurator                    |
|---------------------------------------------|-----------------------------|
| icrosemi:SgCore:PF_INIT_MONITOR:2.0.105     |                             |
| Simulation Options                          |                             |
| FABRIC_POR_N assertion delay (ns)           |                             |
| PCIE_INIT_DONE assertion delay (ns) 4       |                             |
| USRAM_INIT_DONE assertion delay (ns) 5      | PF INIT MONITOR 0           |
| SRAM_INIT_DONE assertion delay (ns) 6       |                             |
| DEVICE_INIT_DONE assertion delay (ns) 7     |                             |
| Calibration monitor                         | PCIE_INIT_DONE              |
| BANK_0_CALIB_STATUS assertion delay (ns)    | USRAM_INIT_DONE -           |
| BANK_1_CALIB_STATUS assertion delay (ns)    | SRAM_INIT_DONE              |
| BANK 2 CALTR STATUS assertion delay (ns)    | DEVICE_INIT_DONE            |
|                                             | XCVR_INIT_DONE              |
| BANK_4_CALIB_STATUS assertion delay (ns)  1 | USRAM_INIT_FROM_SNVM_DONE - |
| BANK_5_CALIB_STATUS assertion delay (ns) 1  | USRAM_INIT_FROM_UPROM_DONE  |
| BANK_6_CALIB_STATUS assertion delay (ns) 1  | USRAM_INIT_FROM_SPI_DONE    |
| BANK_7_CALIB_STATUS assertion delay (ns)    | SRAM INIT FROM SNVM DONE    |
| 3 VDDI monitor                              | SRAM INIT FROM UPROM DONE   |
| BANK_0_VDDI_STATUS assertion delay (ns) 1   | SRAM INIT FROM SPI DONE     |
| BANK_1_VDDI_STATUS assertion delay (ns)     |                             |
| BANK_2_VDDI_STATUS assertion delay (ns) 1   |                             |
| BANK_4_VDDI_STATUS assertion delay (ns)     | PF_INIT_MONITOR             |
| BANK_5_VDDI_STATUS assertion delay (ns) 1   |                             |
| BANK_6_VDDI_STATUS assertion delay (ns)     |                             |
| BANK_7_VDDI_STATUS assertion delay (ns)     |                             |

Figure 5: PF\_INIT\_Monitor\_0 Simulation Options

## 3.3.1.3 IP Core APB\_WRAPPER\_0

| Configurator              |     | _  |     | $\times$ |
|---------------------------|-----|----|-----|----------|
| Configurator              |     |    |     |          |
| User:Private:APB_WRAPPER: | 1.0 |    |     |          |
| Configuration             |     |    |     |          |
| APB_DWIDTH:               | 32  |    | _   |          |
| APB_AWIDTH:               | 32  |    | _   |          |
| - B C SAT CONSTANT WIDTH: | 8   |    | _   |          |
|                           |     |    | _   |          |
|                           | 10  |    | _   |          |
| g_3ii4_003_0wi0111.       | 110 |    |     |          |
|                           |     |    |     |          |
|                           |     |    |     |          |
|                           |     |    |     |          |
|                           |     |    |     |          |
|                           |     |    |     |          |
| Help                      |     | ОК | Can | cel      |

Figure 6: APB\_WRAPPER\_0 Configuration

## 3.3.1.4 IP Core DDR\_Memory\_Arbiter\_IP0\_0

| Configurator                          | - 🗆 ×           | < |
|---------------------------------------|-----------------|---|
| SF2 DDR Memory Arbit                  | er Configurator |   |
| Microsemi:SolutionCore:ddr_memory_arb | iter:2.0.0      |   |
| Configuration                         | <u>-</u>        | 4 |
| g_AXI_AWIDTH:                         | 32              |   |
| g_AXI_DWIDTH:                         | 64              |   |
| g_RD_CHANNEL1_AXI_BUFF_AWIDTH:        | 13              |   |
| g_RD_CHANNEL2_AXI_BUFF_AWIDTH:        | 13              |   |
| g_RD_CHANNEL3_AXI_BUFF_AWIDTH:        | 13              |   |
| g_RD_CHANNEL4_AXI_BUFF_AWIDTH:        | 13              |   |
| g_WR_CHANNEL1_AXI_BUFF_AWIDTH:        | 13              |   |
| g_WR_CHANNEL2_AXI_BUFF_AWIDTH:        | 13              |   |
| g_RD_CHANNEL1_HORIZONTAL_RESOLUTION;  | 1280            |   |
| g_RD_CHANNEL2_HORIZONTAL_RESOLUTION:  | 1280            |   |
| g_RD_CHANNEL3_HORIZONTAL_RESOLUTION:  | 1280            |   |
| a RD CHANNEL4 HORIZONTAL RESOLUTION:  | 1280            |   |
|                                       | 1280            |   |
|                                       | 1280            |   |
|                                       | 24              |   |
|                                       |                 |   |
| g_RD_CHANNEL2_VIDEO_DATA_WIDTH:       | 24              |   |
| g_RD_CHANNEL3_VIDEO_DATA_WIDTH:       | 32              |   |
| g_RD_CHANNEL4_VIDEO_DATA_WIDTH:       | 8               |   |
| g_WR_CHANNEL1_VIDEO_DATA_WIDTH:       | 32              |   |
| g_WR_CHANNEL2_VIDEO_DATA_WIDTH:       | 32              |   |
| g_RD_CHANNEL1_BUFFER_LINE_STORAGE:    | 2               |   |
| q RD CHANNEL2 BUFFER LINE STORAGE:    |                 |   |
|                                       |                 |   |

Figure 7: DDR\_Memory\_Arbiter\_IP0 Configuration

| Configurator                          | -           |       | × |
|---------------------------------------|-------------|-------|---|
| SF2 DDR Memory Arbi                   | ter Configu | irato | r |
| Microsemi:SolutionCore:ddr_memory_arb | iter:2.0.0  |       |   |
| g_WR_CHANNEL1_AXI_BUFF_AWIDTH:        | 13          | _     |   |
| g_WR_CHANNEL2_AXI_BUFF_AWIDTH:        | 13          | _     |   |
| g_RD_CHANNEL1_HORIZONTAL_RESOLUTION:  | 1280        | -     |   |
| g_RD_CHANNEL2_HORIZONTAL_RESOLUTION:  | 1280        | -     |   |
| g_RD_CHANNEL3_HORIZONTAL_RESOLUTION:  | 1280        |       |   |
| g_RD_CHANNEL4_HORIZONTAL_RESOLUTION:  | 1280        |       |   |
| g_WR_CHANNEL1_HORIZONTAL_RESOLUTION:  | 1280        | _     |   |
| g_WR_CHANNEL2_HORIZONTAL_RESOLUTION:  | 1280        | _     |   |
| g_RD_CHANNEL1_VIDEO_DATA_WIDTH:       | 24          | _     |   |
| g_RD_CHANNEL2_VIDEO_DATA_WIDTH:       | 24          | _     |   |
| g_RD_CHANNEL3_VIDEO_DATA_WIDTH:       | 32          | _     |   |
| g_RD_CHANNEL4_VIDEO_DATA_WIDTH:       | 8           | _     |   |
| g_WR_CHANNEL1_VIDEO_DATA_WIDTH:       | 32          | _     |   |
| g_WR_CHANNEL2_VIDEO_DATA_WIDTH:       | 32          | _     |   |
| g_RD_CHANNEL1_BUFFER_LINE_STORAGE:    | 2           | _     |   |
| g_RD_CHANNEL2_BUFFER_LINE_STORAGE:    | 1           | -     |   |
| g_RD_CHANNEL3_BUFFER_LINE_STORAGE:    | 1           | -     |   |
| g_RD_CHANNEL4_BUFFER_LINE_STORAGE:    | 2           | _     |   |
| g_WR_CHANNEL1_BUFFER_LINE_STORAGE:    | 1           | -     |   |
| g_WR_CHANNEL2_BUFFER_LINE_STORAGE:    | 1           |       |   |
| testbench:                            | None        | ·     |   |
| License:                              | Obfuscated  |       | - |
| Help 🔻                                | ОК          | Cano  | e |

Figure 8: DDR\_Memory\_Arbiter\_IP0 Configuration cont. ...

### 3.3.1.5 IP Core CoreAXI4Interconnect\_0

| rosenii.Direcceore.c  | OREAXI4IN     | TERCONNEC    | T:2.4.102  |                   |                 |            |   |  |
|-----------------------|---------------|--------------|------------|-------------------|-----------------|------------|---|--|
| Core Configuration    | Master Co     | onfiguration | Slave      | Configuration     |                 |            |   |  |
| us Configuration      |               |              | · ·        | · ·               |                 |            |   |  |
| Number of Masters:    | 1             | •            | Number of  | Slaves: 1         | •               |            |   |  |
| ID Width:             | 4             | •            | Data Width | n: 64             | •               |            |   |  |
| Address Width:        | 32            |              | User Width | : 1               |                 |            |   |  |
| )ther Configuration — |               |              |            |                   |                 |            |   |  |
| Number of Threads:    |               | 1            | •          | Max Outstanding 1 | Transactions: 2 | . <u> </u> | [ |  |
| Upper Compare Bit:    |               | 31           |            | Lower Compare Bit | : 1             | 2          |   |  |
| Slave FIFO Address    | Depth:        | 4            |            | Slave FIFO Data D | epth: 4         | ł          |   |  |
| DWC Address FIFO I    | Depth Ceiling | 10           |            | Crossbar Mode:    |                 | ī          |   |  |
|                       |               |              |            |                   |                 |            |   |  |

Figure 9: CoreAXI4Interconnect\_0 Core Configuration

| Configurator                                                |    |     | ×   |
|-------------------------------------------------------------|----|-----|-----|
| CoreAXI4Interconnect Configurator                           |    |     |     |
| Microsemi:DirectCore:COREAXI4INTERCONNECT:2.4.102           |    |     |     |
| Core Configuration Master Configuration Slave Configuration |    |     | -   |
| Master0 Configuration                                       |    |     | ┐┝┛ |
| M0 Type: AXI3  M0 Data Width: 64                            |    |     |     |
| M0 DWC Data FIFO Depth: 16 🔹 M0 Register Slice: 🔽           |    |     |     |
| M0 Clock Domain Crossing:                                   |    |     |     |
| Master 1 Configuration                                      |    |     |     |
| M1 Type: AXI3 <u>v</u> M1 Data Width: 32 <u>v</u>           |    |     |     |
| M1 DWC Data FIFO Depth: 16 M1 Register Slice: 🔽             |    |     |     |
| M1 Clock Domain Crossing:                                   |    |     |     |
| Master2 Configuration                                       |    |     |     |
| M2 Type: AXI4 <u>v</u> M2 Data Width: 32 <u>v</u>           |    |     |     |
| M2 DWC Data FIEO Depthy 16 V M2 Depicter Slices V           |    |     |     |
| Help                                                        | ОК | Can | cel |

Figure 10: CoreAXI4Interconnect\_0 Master Configuration

| Configurator                                                | _  |     | ×  |
|-------------------------------------------------------------|----|-----|----|
| CoreAXI4Interconnect Configurator                           |    |     |    |
| Microsemi:DirectCore:COREAXI4INTERCONNECT:2.4.102           |    |     |    |
| Core Configuration Master Configuration Slave Configuration |    |     |    |
| Slave0 Configuration                                        |    |     |    |
| S0 Type: AXI3 S0 Data Width: 64                             |    |     |    |
| S0 DWC Data FIFO Depth: 32 S0 Register Slice:               |    |     |    |
| S0 Clock Domain Crossing: 🗌 S0 Slot Base Vector 0           |    |     |    |
| S0 Slot Min Vector: 0x0 S0 Slot Max Vector: 0xffffff        |    |     |    |
| - Slave1 Configuration                                      |    |     |    |
| S1 Type: AXI4 S1 Data Width: 32 💌                           |    |     |    |
| S1 DWC Data FIFO Depth: 16 S1 Register Slice:               |    |     |    |
| S1 Clock Domain Crossing:  S1 Slot Base Vector:  1          |    |     |    |
| S1 Slot Min Vector: 0x0 S1 Slot Max Vector: 0xfffffff       |    |     |    |
|                                                             |    |     |    |
| Help •                                                      | ОК | Can | el |

Figure 11: CoreAXI4Interconnect\_0 Slave Configuration

# 3.3.1.6 IP Core Display\_Cntrll\_0

| Configurator                      | -              |     | ×   |
|-----------------------------------|----------------|-----|-----|
| Display Controller                | Configura      | tor |     |
| Microsemi:SolutionCore:display_co | ntroller:2.0.0 |     |     |
| Configuration                     |                |     |     |
| g_DDR_AXI_AWIDTH:                 | 32             |     |     |
| g_INPUT_X_W_RES_WIDTH:            | 12             | _   |     |
| g_INPUT_Y_H_RES_WIDTH:            | 12             | _   |     |
| g_VIDEO_FIFO_AWIDTH:              | 13             | _   |     |
| g_INPUT_VIDEO_DATA_BIT_WIDTH:     | 24             | _   |     |
| g_DEPTH_OF_VIDEO_PIXEL_FROM_DDR   | : 1            |     |     |
| g_HORZ_SYNC_PULSE_POLARITY:       | 1              |     |     |
| g_VERT_SYNC_PULSE_POLARITY:       | 1              |     |     |
| g_INITIAL_LINES_TO_BUFFER:        | 6              | _   |     |
| g_SUBSEQUENT_LINES_TO_BUFFER:     | 1              | _   |     |
| g_HALF_EMPTY_THRESHOLD:           | 3840           | _   |     |
| testbench:                        | User           | •   |     |
| License:                          | Obfuscated     |     |     |
|                                   |                |     |     |
|                                   |                |     |     |
|                                   |                |     |     |
|                                   |                |     |     |
|                                   |                |     |     |
| Help -                            | ОК             | Can | cel |

Figure 12: Display\_Cntrll\_0 Configuration

# 3.3.1.7 IP Core DisplayEnhancement\_0\_0

| Configurator                 | _                  |         |
|------------------------------|--------------------|---------|
| Image Enhance                | ment Confi         | gurator |
| Microsemi:SolutionCore:Displ | ayEnhancements:2.0 | 0.0     |
| Configuration                |                    |         |
| g_YCbCr_DATA_BIT_WIDTH:      | 8                  |         |
| g_B_C_SAT_CONSTANT_WIDTH:    | 8                  |         |
| g_HUE_CONSTANT_WIDTH:        | 9                  |         |
| g_SIN_COS_DWIDTH:            | 10                 |         |
| g_SIN_COS_MEM_DEPTH:         | 180                |         |
| testbench:                   | User               |         |
| License:                     | Obfuscated         |         |
|                              |                    |         |
|                              |                    |         |
|                              |                    |         |
|                              |                    |         |
|                              |                    |         |
| Help 🔻                       | ОК                 | Cancel  |

Figure 13: DisplayEnhancement\_0\_0 Configuration

## 3.3.1.8 IP Core PF\_CCC\_3\_0

| Configurator                                                                                                    |   | -        | - 🗆 | ×    |
|----------------------------------------------------------------------------------------------------|---|----------|-----|------|
| Clock Conditioning Circuitry (CCC)                                                                                    |   |          |     |      |
| Microsemi:SgCore:PF_CCC:2.2.100                                                                                       |   |          |     |      |
| Coofice ration DU-Single                                                                                              | 1 |          |     |      |
|                                                                                                    |   |          |     |      |
| Clock Options PLL   Output Clocks                                                                                     | 1 |          |     |      |
| Input Frequency                                                                                                    |   |          |     |      |
| Input Frequency         166.666         MHz         Backup Clock           Bandwidth         High         = 0.073 MHz |   |          |     |      |
| Delay Line                                                                                                    |   |          |     |      |
| Enable Delay Line                                                                                                    |   |          |     |      |
| 🕫 Reference Clock Delay 🥤 Feedback Clock Delay                                                                        |   |          |     |      |
| Delay Steps: 1 📩                                                                                                    |   |          |     |      |
|                                                                                                    |   | PF_CCC   |     |      |
| Power / Jitter                                                                                                    |   |          |     |      |
| Maximize VCO for Lowest Jitter VCO = 4752 MHz                                                                         |   |          |     |      |
| C Minimize VCO for Lowest Power                                                                                       |   |          |     |      |
| E Feedback Mode                                                                                                    |   |          |     |      |
| Post-VCO 🔽                                                                                                    |   |          |     |      |
| E Features                                                                                                    |   |          |     |      |
| Integer Mode                                                                                                    |   |          |     |      |
| SSCG Modulation     Finable Dunamic Reconfiguration Interface (DPI)                                                   |   |          |     |      |
| Expose PowerDown Port                                                                                                 | - | Symbol / |     |      |
| Log                                                                                                    |   |          |     |      |
| Errors 🛦 Warnings 🕕 Info                                                                                              |   |          |     |      |
|                                                                                                    |   |          |     |      |
|                                                                                                    |   |          | -   |      |
| Help T                                                                                                    |   | OK       | Ca  | ncel |

Figure 14: PF\_CCC\_3\_0 Clock Options PLL

| Configurator                                                                                                    |      | -             |       | × |
|----------------------------------------------------------------------------------------------------|------|---------------|-------|---|
| Clock Conditioning Circuitry (CCC)                                                                                                    |      |               |       |   |
| Microsemi:SgCore:PF_CCC:2.2.100                                                                                                    |      |               |       |   |
| Configuration PLL-Single                                                                                                    |      |               |       |   |
| Clock Options PLL Output Clocks                                                                                                    |      |               |       |   |
| For best results, put the highest frequency first.                                                                                                    |      |               |       |   |
| Output Clock 0                                                                                                    |      |               |       |   |
| ₩ Enabled                                                                                                    |      |               |       |   |
| Requested Frequency         74.25         MHz         C         Actual Lower         74.25         MHz         C         Actual Higher         74.25         MHz           Requested Phase         0         Degrees         C         Actual Lower         0         Degrees         C         Actual Lower         0         Degrees         C         Actual Higher         0         Degrees |      | PF_CCC_0      | 9     |   |
| Dynamic Phase Shifting     Expose Enable Port     Enable Bypass     REF_PREDIV       Global Clock     Global Clock (Gated)     HS I/O Clock     Dedicated Clock                                                                                                    |      |               |       |   |
| Output Clock 1                                                                                                    |      |               |       |   |
| Enabled                                                                                                    |      |               |       |   |
|                                                                                                    | - IV | Symbol /      |       |   |
| Log                                                                                                    |      | <u>Symbol</u> |       |   |
| 🔳 Messages 🔞 Errors 🗼 Warnings 🌗 Info                                                                                                    |      |               |       |   |
|                                                                                                    |      |               |       | _ |
| Help •                                                                                                    |      | ОК            | Cance | e |

Figure 15: PF\_CCC\_3\_0 Output Clock

## 3.3.1.9 IP Core PF\_DDR\_CNTRLR\_0\_0

| Configurator                                                     |                                    |                  | _          |        |
|------------------------------------------------------------------|------------------------------------|------------------|------------|--------|
| PolarEiro DDP2                                                   |                                    |                  |            |        |
| Microsemi:SystemBuilder:PF_DDR3:2.4.111                          |                                    |                  |            |        |
|                                                                  | General Memory Initialization      | Memory Timing    | Controller | Misc.  |
| PF_DDR3_UI_default_configuration                                 | 🗆 Тор                              |                  |            |        |
| Microsemi PolarFire Evaluation Kits     PolarFire Evaluation Kit | Protocol DDR3 -                    |                  |            |        |
| MT41K1G8SN-125                                                   | Generate PHY only                  |                  |            |        |
|                                                                  | Clock                              |                  |            |        |
|                                                                  | Memory Clock Frequency (MHz)       | 666.666          |            |        |
|                                                                  | CCC PLL Clock Multiplier           | 4                | 3          |        |
|                                                                  | CCC PLL Reference Clock Frequen    | cy (MHz) 166.667 | -          |        |
|                                                                  | User Logic Clock Rate              | QUAD             | Ē          |        |
|                                                                  | User Clock Frequency               | 166.6665         | -          |        |
|                                                                  | Topology                           |                  |            |        |
|                                                                  | Memory Format                      |                  |            |        |
|                                                                  | DQ Width                           | 16 💌             |            |        |
|                                                                  | SDRAM Number of Ranks              | 1 .              |            |        |
|                                                                  | Enable address mirroring on odd ra | anks 🗖           |            |        |
|                                                                  | DQ/DQS group size                  | 8 🔻              |            |        |
| Apply New preset                                                 | Row Address width                  | 16               |            |        |
|                                                                  | Column Address Width               | 10               |            |        |
|                                                                  | Rank Address Width                 | 2                |            |        |
|                                                                  | Bank Address Width                 | ]3               |            |        |
|                                                                  | Enable DM                          | JDM 💌            |            |        |
|                                                                  | Enable Parity/Alert                |                  |            |        |
|                                                                  | Enable ECC                         | Г                |            |        |
|                                                                  | Number of clock outputs            | 1 💌              |            | -      |
|                                                                  |                                    |                  | 1          |        |
| Help                                                             |                                    |                  | OK         | Cancel |

Figure 16: PF\_DDR\_CNTRLR\_0\_0 General

| Configurator                                                     | - 0                                                          | ×          |
|------------------------------------------------------------------|--------------------------------------------------------------|------------|
| PolarFire DDR3                                                   |                                                              |            |
| Microsemi:SystemBuilder:PF_DDR3:2.4.111                          |                                                              |            |
|                                                                  | General Memory Initialization Memory Timing Controller Misc. | _ <b>_</b> |
| PF_DDR3_UI_default_configuration                                 | Mode Register 0                                              |            |
| Microsemi PolarFire Evaluation Kits     PolarFire Evaluation Kit | Read Burst Type Sequential                                   |            |
| MT41K1G8SN-125                                                   | Burst Length Fixed BL8                                       |            |
|                                                                  | Memory CAS Latency 9                                         |            |
|                                                                  | Mode Register 1                                              |            |
|                                                                  | ODT Rtt Nominal Value ODT Disabled                           |            |
|                                                                  | Memory Additive CAS Latency Disabled                         |            |
|                                                                  | Output Drive Strength RZQ/6                                  | $\vdash$   |
| Apply New preset                                                 | Mode Register 2                                              |            |
|                                                                  | Self Refresh Temperature Normal                              |            |
|                                                                  | Memory Write CAS Latency 7                                   |            |
|                                                                  | Partial Array Self Refresh Full                              |            |
|                                                                  | Dynamic ODT (Rtt_WR) Dynamic ODT off                         | Ŀ          |
| Help 🔻                                                           | ОК Са                                                        | ancel      |

Figure 17: PF\_DDR\_CNTRLR\_0\_0 Memory Initialization

| Configurator                                                     |                                      |                       | _          |       | ×   |
|------------------------------------------------------------------|--------------------------------------|-----------------------|------------|-------|-----|
| Delar Eiro DDD2                                                  |                                      |                       |            |       |     |
| Microsemi:SystemBuilder:PF DDR3:2.4.111                          |                                      |                       |            |       |     |
|                                                                  | General Memory Initialization        | Memory Timing         | Controller | Misc. |     |
| PF_DDR3_UI_default_configuration                                 | □ Timing parameters dependent o      | n speed bin           |            |       |     |
| Microsemi PolarFire Evaluation Kits     PolarFire Evaluation Kit | tRAS (ns) 36                         |                       |            |       |     |
| □- MPF300T MT41K1G8SN-125                                        | tRCD (ns) 13.5                       |                       |            |       |     |
|                                                                  | tRP (ns) 13.5                        |                       |            |       |     |
|                                                                  | tRC (ns) 49.5                        |                       |            |       |     |
|                                                                  | tWR (ns) 15                          |                       |            |       |     |
|                                                                  | HEALW () 20                          |                       |            |       |     |
|                                                                  | Timing parameters dependent of       | n speed bin and clock | frequency  |       |     |
|                                                                  | tWTR (cycles) 5                      | -                     | ,          |       |     |
|                                                                  | tRRD (ns)                            | -                     |            |       |     |
|                                                                  | 4070 (cs) 7.5                        | -                     |            |       |     |
|                                                                  | Timing parameters dependent of       | n operating condition |            |       |     |
|                                                                  | tREFI (us) 7.8                       | n operating condition |            |       |     |
|                                                                  | Timing parameters dependent of       | n speed bin and page  | e size     |       |     |
|                                                                  | tRFC (ns) 350                        |                       |            |       |     |
| Apply New preset                                                 | □ Other Timing parameters            |                       |            |       |     |
|                                                                  | tZQinit (cycles)                     | 512                   |            |       |     |
|                                                                  | ZQ Calibration Type                  | Short 💌               |            |       |     |
|                                                                  | tZQCS (cydes)                        | 64                    |            |       |     |
|                                                                  | tZQoper (cycles)                     | 256                   |            |       |     |
|                                                                  | Enable User ZQ Calibration Controls  |                       |            |       |     |
|                                                                  | Automatic ZQ Calibration Period (us) | 200                   |            |       |     |
|                                                                  |                                      |                       |            |       | -   |
| Holp Y                                                           |                                      |                       | OK         | 1     | col |
| nep                                                              |                                      |                       | UK         |       | lei |

Figure 18: PF\_DDR\_CNTRLR\_0\_0 Memory Timing

| Configurator                                                                                                    |                                               | — 🗆 X           |
|----------------------------------------------------------------------------------------------------|-----------------------------------------------|-----------------|
|                                                                                                    |                                               |                 |
| PolarFire DDR3                                                                                                  |                                               |                 |
| Microsemi:SystemBuilder:PF_DDR3:2.4.111                                                                         |                                               |                 |
|                                                                                                    | General Memory Initialization Memory Timing C | ontroller Misc. |
| PF_DDR3_UI_default_configuration     JEDEC     Microsemi PolarFire Evaluation Kits     PolarFire Evaluation Kit | Instance Select                               |                 |
| → MPF300T     → MT41K1G8SN-125                                                                                  | User Interface                                |                 |
|                                                                                                    | Fabric Interface AXI3                         |                 |
|                                                                                                    | AXI Width 64                                  |                 |
|                                                                                                    | AXI ID Width 4                                |                 |
|                                                                                                    | Efficiency                                    |                 |
|                                                                                                    | Enable Activate/Precharge look-ahead          |                 |
|                                                                                                    | Command queue depth 3                         |                 |
|                                                                                                    | Enable User Refresh Controls                  |                 |
|                                                                                                    | Address Ordering Chip-Row-Bank-Col 💌          |                 |
|                                                                                                    | Misc                                          |                 |
| Apply New preset                                                                                                | Enable RE-INIT Controls                       |                 |
|                                                                                                    | ODT Activation Settings on Write              |                 |
|                                                                                                    | Enable Rank0 - ODT0 🔽 Enable Rank0 - ODT1 🔽   |                 |
|                                                                                                    | Enable Rank1 - ODT0 🔽 Enable Rank1 - ODT1 🔽   |                 |
|                                                                                                    | ODT Activation Settings on Read               |                 |
|                                                                                                    | Enable Rank0 - ODT0 🗌 Enable Rank0 - ODT1 🗖   |                 |
|                                                                                                    | Enable Rank1 - ODT0 🗆 Enable Rank1 - ODT1 🗖   |                 |
|                                                                                                    |                                               | <b>•</b>        |
| Help 🔻                                                                                                    |                                               | OK Cancel       |

Figure 19: PF\_DDR\_CNTRLR\_0\_0 Controller

User Guide

| O Configurator                                                                                                  | -                                                                                                    |       | ×        |
|----------------------------------------------------------------------------------------------------|----------------------------------------------------------------------------------------------------|-------|----------|
| PolarFire DDR3<br>Microsemi:SystemBuilder:PF_DDR3:2.4.111                                                       |                                                                                                    |       |          |
|                                                                                                    | General Memory Initialization Memory Timing Controller                                                                                                    | Misc. | 1        |
| PF_DDR3_UI_default_configuration     JEDEC     Microsemi PolarFire Evaluation Kits     PolarFire Evaluation Kit | <ul> <li>Simulation Options</li> <li>Simulation Mode Fast (skip training and settling time) </li> <li>Throughput Options</li> <li>Pipe Lining </li> </ul> |       |          |
| Apply New preset                                                                                                |                                                                                                    |       | <b>.</b> |
| Help 🔻                                                                                                    | ОК                                                                                                    | Car   | ncel     |

Figure 20: PF\_DDR\_CNTRLR\_0\_0 Misc.

### 3.3.2 Smart Design cam\_ar0331\_mipi

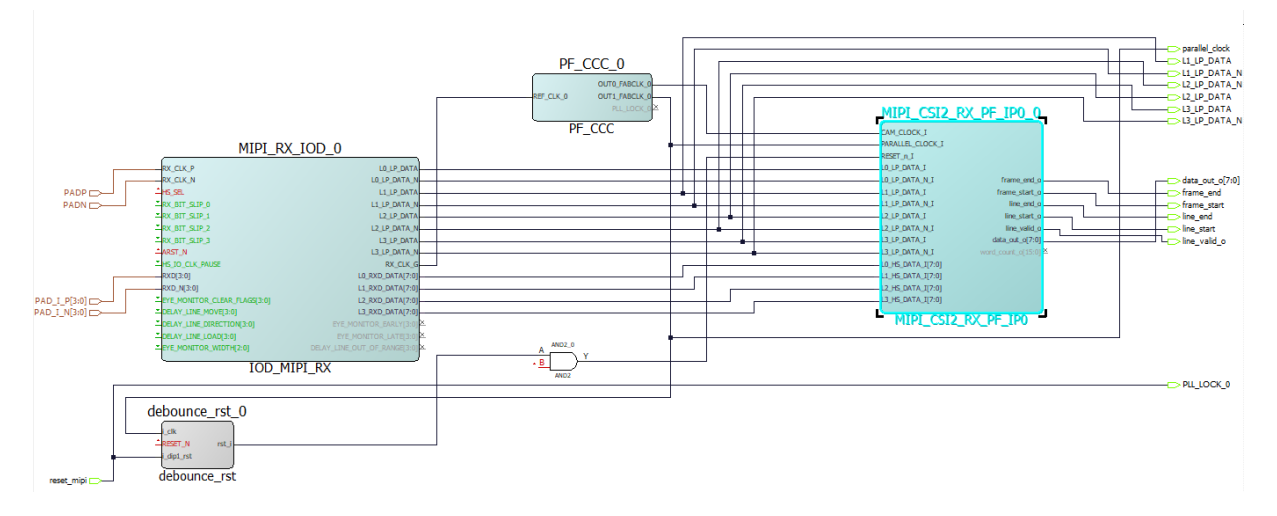

## 3.3.2.1 IP Core MIPI\_RX\_IOD\_0

| PolarFire IOD Generic Receive Interfaces          |                              |                            |  |  |  |  |  |
|---------------------------------------------------|------------------------------|----------------------------|--|--|--|--|--|
| Microsemi:SystemBuilder:PF_IOD_GENERIC_RX:2.0.123 |                              |                            |  |  |  |  |  |
|                                                   | Configuration Advanced       |                            |  |  |  |  |  |
| PF_IOD_GENERIC_RX_UI_default_configuration        | □ <b>I/O</b>                 |                            |  |  |  |  |  |
| DDR - aligned clock and data                      |                              |                            |  |  |  |  |  |
| DDR - centered clock and data                     | Data rate                    | 800 Mbps                   |  |  |  |  |  |
| DDRX - centered clock and data                    |                              | 1                          |  |  |  |  |  |
| DDRX - aligned clock and data                     |                              |                            |  |  |  |  |  |
| DDRX - fractional aligned clock and data          | Number of data I/Os          | 4                          |  |  |  |  |  |
| DDRX - fractional dynamic data alignment          |                              |                            |  |  |  |  |  |
| E DDRX - dynamic data alignment                   | Clock to data relationship   | Dunamic                    |  |  |  |  |  |
| RX_DDRX_B_G_DYN_X2                                | Clock to data relationship   | joynamic                   |  |  |  |  |  |
| RX_DDRX_B_G_DVN_X3.5                              |                              | _                          |  |  |  |  |  |
|                                                   | Differential clock input     | V                          |  |  |  |  |  |
|                                                   |                              |                            |  |  |  |  |  |
|                                                   | Differential data inputs     |                            |  |  |  |  |  |
|                                                   |                              |                            |  |  |  |  |  |
|                                                   | MIDI low power escape suppor | et 🔽                       |  |  |  |  |  |
|                                                   | MIPI low power escape suppor |                            |  |  |  |  |  |
|                                                   | Input clock ratio            | Same as fabric clock ratio |  |  |  |  |  |
|                                                   | E Fabric                     |                            |  |  |  |  |  |
|                                                   | Fabric clock ratio           | •                          |  |  |  |  |  |
|                                                   | Data deserialization ratio 8 |                            |  |  |  |  |  |
|                                                   | Fabric clock source          | pric global clock          |  |  |  |  |  |
|                                                   | Enable BITSLIP port          |                            |  |  |  |  |  |
| 1                                                 |                              |                            |  |  |  |  |  |

Figure 21: MIPI\_RX\_IOD\_0 Configuration

| <b>PolarFire IOD Generic Rec</b>                                                                   | eive Interfaces                                                 |
|----------------------------------------------------------------------------------------------------|-----------------------------------------------------------------|
| Microsemi:SystemBuilder:PF_IOD_GENERIC_RX:2                                                        | .0.123                                                          |
|                                                                                                    | Configuration Advanced                                          |
| PF_IOD_GENERIC_RX_UI_default_configuration     DDR - aligned clock and data                        | Fabric topology                                                 |
| DDR - centered clock and data     DDRX - centered clock and data     DDRX - aligned clock and data | Fabric global dock from external source                         |
| DDRX - fractional aligned clock and data     DDRX - fractional dynamic data alignment              | Received data organization Received data independent per inputs |
| RX_DDRX_B_G_DYN_X2<br>RX_DDRX_B_G_DYN_X2<br>RX_DDRX_B_G_DYN_X3.5                                   | RXD bus width 4                                                 |
| RX_DDRX_B_G_DYN_X4                                                                                 | RXCTL bus width                                                 |
| - RX_DDRX_B_R_DYN_X3.5<br>- RX_DDRX_B_R_DYN_X4                                                     | Expose RX raw data                                              |
| RX_DDRX_B_R_DYN_X5                                                                                 | Expose fractional dock parallel data                            |
|                                                                                                    | Timing                                                          |
|                                                                                                    | Expose dynamic delay control                                    |
|                                                                                                    | Add delay line on clock for RX_DDR_G_A/C                        |
|                                                                                                    | Clock delay line tap 0                                          |
|                                                                                                    | Expose extra training control ports                             |
|                                                                                                    | □ 1/0                                                           |
|                                                                                                    | Enable RX_CLK_ODT_EN for LVDS failsafe                          |
|                                                                                                    | Enable RXD_ODT_EN for LVDS failsafe                             |

Figure 22: MIPI\_RX\_IOD\_0 Advanced

| Current configuration                                                                                                    |
|----------------------------------------------------------------------------------------------------|
| Interface: RX_DDRX_B_G_DYN                                                                                                    |
| Max data rate per I/O: 1600 Mbps<br>Current data rate per I/O: 800 Mbps<br>Total data rate: 3200.00 Mbps<br>Maximum number of data I/O: one bank                                                                                                    |
| I/O Capture Clock: High Speed I/O clock (HS_IO_CLK)<br>I/O clock speed: 400.00 MHz<br>Fabric clock speed: 100.00 MHz                                                                                                    |
| Imming:         Q         RX_CLK         Q         Q <t< td=""></t<> |
| .eg     RX_CLK_G **     //       .eg     L0_RX_DATA[7:0] *     //                                                                                                    |
| * Waveform post bit-slip<br>** See user guide for actual latency between I/O and Fabric                                                                                                    |

Figure 23: MIPI\_RX\_IOD\_0 Current configuration

| Receiver interface |              |                            |                      |              |                        |                   |              |                      |
|--------------------|--------------|----------------------------|----------------------|--------------|------------------------|-------------------|--------------|----------------------|
| Name               | Ratio        | Clock to data relationship | I/O clock            | Fabric clock | Max data rate          | Lane organization | One lane max | Dynamic bit training |
| RX_DDR_G_A         | 1            | Aligned                    | Global               | Global       | 690                    | ×                 | ×            | ×                    |
| RX_DDR_R_A         | 1            | Aligned                    | Regional             | Regional     | 500                    | ~                 | v            | ×                    |
| RX_DDR_G_C         | 1            | Centered                   | Global               | Global       | 690                    | ×                 | ×            | ×                    |
| RX_DDR_R_C         | 1            | Centered                   | Regional             | Regional     | 500                    | V                 | v            | ×                    |
| RX_DDRX_B_G_A      | 2, 3.5, 4, 5 | Aligned                    | High Speed I/O Clock | Global       | 700                    | ~                 | ×            | ×                    |
| RX_DDRX_B_R_A      | 2, 3.5, 4, 5 | Aligned                    | High Speed I/O Clock | Regional     | 500                    | ~                 | ~            | ×                    |
| RX_DDRX_B_G_C      | 2, 3.5, 4, 5 | Centered                   | High Speed I/O Clock | Global       | 700                    | V                 | ×            | ×                    |
| RX_DDRX_B_R_C      | 2, 3.5, 4, 5 | Centered                   | High Speed I/O Clock | Regional     | 500                    | V                 | ~            | ×                    |
| RX_DDRX_B_G_FA     | 2, 3.5, 4, 5 | Fractional Aligned         | High Speed I/O Clock | Global       | 700                    | ~                 | ×            | ×                    |
| RX_DDRX_B_G_DYN    | 2, 3.5, 4, 5 | Dynamic                    | High Speed I/O Clock | Global       | 1000, 1600, 1600, 1600 | v                 | ×            | v                    |
| RX_DDRX_B_R_DYN    | 2, 3.5, 4, 5 | Dynamic                    | High Speed I/O Clock | Regional     | 500                    | ~                 | v            | v                    |

Figure 24: MIPI\_RX\_IOD\_0 Receiver interface

User Guide

## 3.3.2.2 IP Core PF\_CCC\_0

| Configurator                                   |          |           | -                 |         | ×   |
|------------------------------------------------|----------|-----------|-------------------|---------|-----|
| Clock Conditioning Circuitry (CCC)             |          |           |                   |         |     |
| Microsemi:SgCore:PF CCC:2.2.100                |          |           |                   |         |     |
|                                                |          |           |                   |         |     |
| Configuration PLL-Single                       |          |           |                   |         |     |
| Clock Options PLL   Output Clocks              |          |           |                   |         |     |
| Input Frequency                                |          |           |                   |         |     |
| Input Frequency 19.5 MHz 🗌 Backup Clock        |          |           |                   |         |     |
| Bandwidth High = 0.348 MHz                     |          |           |                   |         |     |
| Delay Line                                     |          |           |                   |         |     |
| Enable Delay Line                              |          |           |                   |         |     |
| 🕫 Reference Clock Delay 🥤 Feedback Clock Delay |          |           |                   |         |     |
| Delay Steps: 1                                 |          |           |                   |         |     |
|                                                |          | PF.       | _CCC_0            |         |     |
| Power / Jitter                                 |          | REF_CLK_0 | OUT1_FAE<br>PLL_U | 00K_0 - |     |
| Maximize VCO for Lowest Jitter VCO = 4992 MHz  |          | P         | PF_CCC            | _       |     |
| C Minimize VCO for Lowest Power                |          |           |                   |         |     |
| Feedback Mode                                  |          |           |                   |         |     |
| Post-VCO 💌                                     |          |           |                   |         |     |
| E Features                                     |          |           |                   |         |     |
| Tinteger Mode                                  |          |           |                   |         |     |
| SSCG Modulation                                |          |           |                   |         |     |
| Enable Dynamic Reconfiguration Interface (DRI) |          |           |                   |         |     |
| Expose PowerDown Port                          |          |           |                   |         |     |
|                                                |          |           |                   |         |     |
|                                                |          |           |                   |         | _   |
|                                                | <u> </u> | Symbol /  |                   |         |     |
|                                                |          |           |                   |         |     |
| 🔳 Messages 👹 Errors 🔥 Warnings 🕕 Info          |          |           |                   |         |     |
|                                                |          |           |                   |         |     |
|                                                |          |           |                   |         |     |
| нер 🔻                                          |          |           | ОК                | Can     | cel |

Figure 25: PF\_CCC\_0 Clock Options PLL

| onfigurator                                                                                                    |                                                                                                    |          |               |
|----------------------------------------------------------------------------------------------------|----------------------------------------------------------------------------------------------------|----------|---------------|
| <pre>modentSqCoreF_CCC22100  Configuration FLL Grige  Configuration FLL Grige  Configuration FLL</pre>                                                                                                    | lock Conditioning Circuitry (CCC)                                                                                                    |          |               |
| Configuration PLL Sould Test and the hybrid frequency first.<br>Configuration PLL Output Clocks<br>Vester reading, but the hybrid frequency first.<br>Vester reading, but the hybrid frequency first.<br>Vester reading, but the hybrid frequency first.<br>Vester reading, but the hybrid frequency first.<br>Vester reading, but the hybrid frequency first.<br>Vester reading, but the hybrid frequency first.<br>Vester reading, but the hybrid frequency first.<br>Vester reading, but the hybrid frequency first.<br>Vester reading, but the hybrid frequency first.<br>Vester reading, but the hybrid frequency first.<br>Vester reading, but the hybrid frequency first.<br>Vester reading frequency first.<br>Vester reading frequency f | crosemi:SgCore:PF_CCC:2.2.100                                                                                                    |          |               |
| the deplote RL Output Oods<br>The transfer all the highest frequency fort.<br>• Charlet Clock The Requested Frequency 51.5 Mits Actual Lower 33.5 Mits Actual Higher 33.5 Mits<br>Requested Frequency 51.5 Mits Actual Lower 33.5 Mits Actual Higher 35.5 Mits<br>Requested Frequency 51.5 Mits Actual Lower 30.5 Mits Actual Higher 35.5 Mits<br>Requested Frequency 51.5 Mits Actual Lower 30.5 Mits Actual Higher 37.5 Mits<br>Pointer Clock (Galeed) HIS 17.0 Clock Dedicated Clock<br>• Charlet Clock (Galeed) HIS 17.0 Clock Dedicated Clock<br>• Charlet Clock HIME Clock (Galeed) HIS 17.0 Clock Dedicated Clock<br>• Charlet Clock HIME Clock HIME Clock HIME Dedicated Clock<br>• Charlet Clock HIME Clock HIME Clock HIME Dedicated Clock<br>• Charlet Frequency Mits Actual Lower Mits Actual Higher Mits<br>• Charlet Frequency Mits Actual Lower Mits Actual Higher Degrees<br>• Charlet Frequency Mits Actual Lower Mits Actual Higher Mits<br>• Charlet Frequency Mits Actual Higher Degrees Return HIME HIME HIME Degrees Return HIME HIME HIME Degrees Return HIME HIME HIME HIME HIME HIME HIME HIME                                                                                                    | Configuration PLL-Single                                                                                                    | <b>^</b> |               |
| ret reade, put the highest frequency first.     • orpand Cock     • Requested frequency [155]        • Orpand Cock        • Orpand Cock        • Orpand Cock        • Orpand Cock        • Orpand Cock           • Orpand Cock              • Orpand Cock                 • Orpand Cock <td>Clock Options PLL Output Clocks</td> <td></td> <td></td>                                                                                                    | Clock Options PLL Output Clocks                                                                                                    |          |               |
| Output Clock 0    © Output Clock 0     Requested Frequency [15.5] Mriz C Actual Higher 19.5 Mriz C Actual Higher 0 Degrees C Actual Higher 0 Degrees C Actual                                                                                                    | For best results, put the highest frequency first.                                                                                                    |          |               |
| <pre>w to w to w to w to w to w to w to w to</pre>                                                                                                    | Output Clock 0                                                                                                    |          |               |
| Requested Frequency 19.5 Mtz Actual Lower 19.5 Mtz Actual Higher 19.5 Mtz   Propress Actual Lower Degrees Actual Higher 19.5 Mtz   Global Clock Global Clock Global Clock Degrees Actual Lower 78 Mtz Actual Higher 78 Mtz   Propress Actual Lower 78 Mtz Actual Higher 78 Mtz Actual Higher 78 Mtz   Propress Actual Lower 78 Mtz Actual Higher 78 Mtz   Propress Actual Lower 78 Mtz Actual Higher 78 Mtz   Propress Actual Lower 78 Mtz Actual Higher 78 Mtz   Propress Actual Lower 78 Mtz Actual Higher 78 Mtz   Propress Actual Lower 78 Mtz Actual Higher 78 Mtz   Propress Actual Lower 78 Mtz Actual Higher 78 Mtz   Propress Actual Lower 78 Mtz Actual Higher 78 Mtz   Propress Actual Lower 78 Mtz Actual Higher 78 Mtz   Propress Actual Lower 78 Mtz Actual Higher 78 Mtz   Propress Actual Lower 78 Mtz Actual Higher 78 Mtz   Propress Global Clock Global Clock Global Clock Clock   Propress Actual Lower 78 Mtz Actual Higher 78 Mtz   Propress Octool Degrees Actual Lower 78 Mtz   Propress Octool Clock Degrees Actual Higher 78  <                                                                                                    | I⊄ Enabled                                                                                                    |          |               |
| Image: Section of the section of the second of the second of the section of the section of the                                                                                                    | Requested Frequency     19.5     MHz     C     Actual Lower     19.5     MHz     C     Actual Higher     19.5     MHz       Requested Phase     0     Degrees     C     Actual Lower     0     Degrees     C     Actual Higher     0     Degrees                                                                               |          |               |
|                                                                                                    | Dynamic Phase Shifting     Expose Enable Port     Enable Bypass     REF_PREDIV                                                                                                    |          |               |
| Output Clock 1      Preobled      Requested Frequency 78 MHz Actual Lower 78 MHz Actual Higher 78 MHz      Requested Phase 0 Degrees Actual Lower 0 Degrees Actual Higher 0 Degrees      Oynamic Phase Shifting Expose Enable Port Enable Bypass REF_REDIV      Global Clock (Gated) THS 1/0 Clock      Output Clock 2      Requested Frequency 100 MHz Actual Lower MHz Actual Higher MHz      Requested Frequency 100 MHz Actual Lower Degrees Actual Higher Degrees      Output Clock 2      Domanic Phase Shifting Expose Enable Port Enable Bypass REF_REDIV      wessages S Errors Actual Lower The Enable Bypass REF_REDIV      wessages S Errors Actual Lower The Enable Bypass REF_REDIV      wessages Actual Higher MHz      Messages Actual Higher Actual Higher MHz      Messages Actual Higher Actual Higher MHz      Messages Actual Higher Actual Lower Actual Higher MHz      Messages Actual Higher Actual Lower Actual Higher MHz      Messages Actual Higher Actual Lower Actual Higher Actual Higher Actual Actual Higher Actual Actual Higher Actual Actual Higher Actual Higher Actual Actual Higher Actual Actual Higher Actual Higher Actual Actual Higher Actual Actual Higher Actual Actual Higher Actual Actual Higher Actual Actual Higher Actual Actual Higher Actual Actual Higher Actual Actual Higher Actual Actual Higher Actual Actual Higher Actual Actual Higher Actual Actual Actual Actual Actual Actual Actual Actual Actual Actual Actual Actual Actual Actual Actual                                                                                                    | Global Clock Gated) HS I/O Clock Dedicated Clock                                                                                                    |          | PE CCC 0      |
| Image: Shifting Expose Enable Port   Image: Enabled     Image: Shifting     Expose Enable Port     Image: Enabled     Image: Enabled     Image: Enable     Image: Enable  <                                                                                                    | Output Clock 1                                                                                                    |          | OUTD_FABCLK_0 |
| Requested Frequency 73 MHz Actual Lower 73 MHz Actual Higher 73 MHz   Requested Phase 0 Degrees Actual Lower 0 Degrees Actual Higher 0 Degrees   I Ontput Clock 2   I Enable   Requested Prequency 100 MHz Actual Lower MHz Actual Higher MHz   I Requested Frequency 100 MHz Actual Lower MHz Actual Higher MHz   Requested Frequency 100 MHz Actual Lower MHz Actual Higher MHz   Requested Prequency 100 MHz Actual Lower MHz Actual Higher MHz   Requested Prequency 100 MHz Actual Lower MHz Actual Higher MHz   Requested Prequency 100 MHz Actual Lower MHz CActual Higher MHz   Requested Prequency 100 MHz Actual Lower MHz Degrees   Vnamic Phase Shiftino Excose Enable Port Enable Byoass REF PREDIV Image: Smbd                                                                                                    | I Frabled                                                                                                    |          | PF_CCC        |
| Image: Provide Phase Shifting Expose Enable Port Enable Bypass REF_PREDIV   Image: Global Clock Global Clock (Gated) HS I/O Clock Dedicated Clock     Image: Clock 2   Image: Clock 2   I                                                                                                    | Requested Frequency         78         MHz         C         Actual Lower         78         MHz         C         Actual Higher         78         MHz           Requested Phase         0         Degrees         C         Actual Lower         0         Degrees         C         Actual Higher         0         Degrees |          |               |
| Image: State of the second second                                                                                                    | Dynamic Phase Shifting     Expose Enable Port     Enable Bypass     REF_PREDIV                                                                                                    |          |               |
|                                                                                                    | ✓ Global Clock     □ Global Clock (Gated)     □ HS I/O Clock     □ Dedicated Clock                                                                                                    |          |               |
| Enabled                                                                                                    |                                                                                                    |          |               |
| Requested Frequency       100       MHz       C Actual Lower       MHz       C Actual Higher       MHz         Requested Phase       0       Degrees       C Actual Lower       Degrees       C Actual Higher       Degrees         Dvnamic Phase Shifting       E Exoose Enable Port       E Enable Bvoass       REF       PREDIV       V       V         Messages       Serrors       Warnings       Image: Image:                                                                                                    |                                                                                                    |          |               |
| Requested Frequency       100       MHz       C Actual Lower       MHz       C Actual Lower       MHz       C Actual Higher       MHz         Requested Phase       0       Degrees       C Actual Lower       Degrees       C Actual Higher       Degrees         Info       Info       Messages       Info       Info       OK       Cancel                                                                                                    |                                                                                                    |          |               |
| Requested Phase       0       Degrees       C Actual Lower       Degrees       C Actual Higher       Degrees         Image: Dvnamic Phase Shifting       Image: Excose Enable Port       Image: Enable Bvpass       Image: Enable Bvpass       Imag                                                                                                    | Requested Frequency 100 MHz C Actual Lower MHz C Actual Higher MHz                                                                                                    |          |               |
|                                                                                                    | Requested Phase 0 Degrees C Actual Lower Degrees C Actual Higher Degrees                                                                                                    |          |               |
| Messages 😵 Errors 🔺 Warnings 🌒 Info                                                                                                    | □ Dvnamic Phase Shifting □ Expose Enable Port □ Enable Bvpass                                                                                                    | · •      | Symbol        |
| telp *                                                                                                    | 🗄 Messages 😵 Errors 🔺 Warnings 🌐 Info                                                                                                    |          |               |
| telp 🖌                                                                                                    |                                                                                                    |          |               |
| telp 🔹                                                                                                    |                                                                                                    |          |               |
|                                                                                                    | ielp 🔹                                                                                                    |          | OK Cance      |

Figure 26: PF\_CCC\_0 Output Clocks

# 3.3.2.3 IP Core MIPI\_CSI2\_RX\_PF\_IP0\_0

| Configurator         |                     |         | -      |       | ×   |
|----------------------|---------------------|---------|--------|-------|-----|
| MIPI CSI2            | RxDecoder           | PF      | Config | urato | or  |
| Microsemi:SolutionCo | re:mipicsi2rxdecode | rPF:2.3 | 2.5    |       |     |
| Configuration        |                     |         |        |       | 1   |
| g_DATAWIDTH:         | 8                   |         |        |       |     |
| g_LANE_WIDTH:        | 4                   |         |        |       |     |
| g_NUM_OF_PIXELS:     | 1                   |         |        |       |     |
| g_INPUT_DATA_INVERT  | : 0 💌               |         |        |       |     |
| g_BUFF_DEPTH:        | 1280                |         |        |       |     |
| License:             | Obfuscated          |         |        |       |     |
|                      |                     |         |        |       |     |
|                      |                     |         |        |       |     |
|                      |                     |         |        |       |     |
|                      |                     |         |        |       |     |
|                      |                     |         |        |       |     |
| Help 🔹               |                     | [       | ОК     | Cano  | :el |

Figure 27: MIPI\_CSI2\_RX\_PF\_IP0\_0 Configuration

## 3.3.3 Smart Design PROC\_SUBSYSTEM

3.3.3.1 IP Core Mi\_V\_Processor\_0\_0

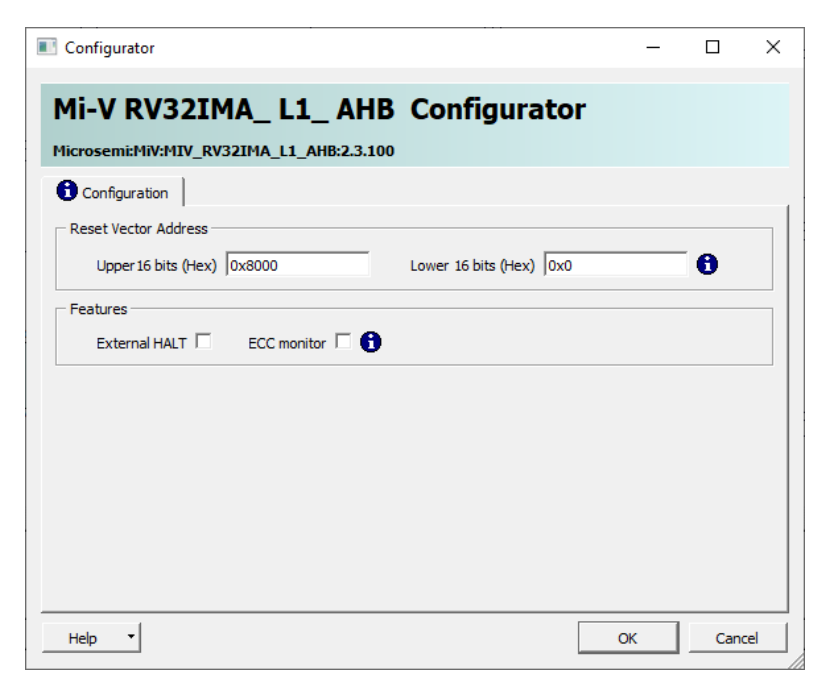

Figure 28: RV32IMA\_L1\_AHB Configuration

3.3.3.2 IP Core COREJTAGDEBUG\_0

| Configurator                                        | -       |     | × |
|-----------------------------------------------------|---------|-----|---|
| CoreJTAGDebug Configurator                          |         |     |   |
| Microsemi:DirectCore:COREJTAGDEBUG:3.1.100          |         |     |   |
| Configuration                                       |         |     | _ |
| General Configuration                               |         |     |   |
| Number of Debug Targets 1                           |         |     |   |
| UJTAG_BYPASS                                        |         |     |   |
| Debug_Target_0                                      |         |     |   |
| Target 0 IR Code 0x55 Active-high target reset Targ | et 0 🔽  |     |   |
| Debug_Target_1                                      |         |     |   |
| Target 1 IR Code 0x56 Active-high target reset Targ | et 1 🔽  |     |   |
| Debug_Target_2                                      |         |     |   |
| Target 2 IR Code 0x57 Active-high target reset Targ | et 2 🔽  |     |   |
| Debug_Target_3                                      |         |     |   |
| Help •                                              | —<br>ОК | Can |   |

Figure 29: CoreJTAGDebug Configuration

## 3.3.3.3 IP Core CoreAHBLite\_1\_0

| Configurator                         |                |                           |                           |                                 |                      |                        | -  |      | ×  |
|--------------------------------------|----------------|---------------------------|---------------------------|---------------------------------|----------------------|------------------------|----|------|----|
| CoreAHBLite Confi                    | gurato         | r                         |                           |                                 |                      |                        |    |      |    |
| Microsemi:DirectCore:CoreAHBLite     | :5.4.102       |                           |                           |                                 |                      |                        |    |      |    |
| Configuration Interface Cont         | figuration     |                           |                           |                                 |                      |                        |    |      | -  |
| Memory space                         |                |                           |                           |                                 |                      |                        |    |      |    |
| Memory space:                        |                | 16                        | 6 64KB slots, plus reserv | ved space, plus 1 huge (2GB) sl | lot beginning at add | ress 0x80000000 💌      |    |      |    |
| Address range seen by slave con      | nected to huge | e (2GB) slot interface: 🔿 | 0x00000000 - 0x7FFFf      | FFFF © 0x80000                  | 0000 - 0xFFFFFFFF    |                        |    |      |    |
| Allocate memory space to combined re | egion slave    |                           |                           |                                 |                      |                        |    |      |    |
| Slot 0: 🔽 Slot 1: 🗖                  | Slot 2: 🗖      | Slot 3:                   |                           |                                 |                      |                        |    |      |    |
| Slot 4: 🗂 Slot 5: 🗂                  | Slot 6: 🗖      | Slot 7:                   |                           |                                 |                      |                        |    |      |    |
| Slot 8: 🗂 Slot 9: 🗂                  | Slot 10: Г     | Slot 11:                  |                           |                                 |                      |                        |    |      |    |
| Slot 12: 🔽 Slot 13: 🗖                | Slot 14: Г     | Slot 15: Г                |                           |                                 |                      |                        |    |      |    |
| Enable Master access                 |                |                           |                           |                                 |                      |                        |    |      |    |
| M0 can access slot 0:                | Γ              | M1 can access slot 0:     | Π                         | M2 can access slot 0:           | Γ                    | M3 can access slot 0:  |    |      |    |
| M0 can access slot 1:                |                | M1 can access slot 1:     |                           | M2 can access slot 1:           |                      | M3 can access slot 1:  |    |      |    |
| M0 can access slot 2:                | Γ              | M1 can access slot 2:     |                           | M2 can access slot 2:           |                      | M3 can access slot 2:  |    |      |    |
| M0 can access slot 3:                |                | M1 can access slot 3:     |                           | M2 can access slot 3:           |                      | M3 can access slot 3:  |    |      |    |
| M0 can access slot 4:                |                | M1 can access slot 4:     |                           | M2 can access slot 4:           |                      | M3 can access slot 4:  |    |      |    |
| M0 can access slot 5:                |                | M1 can access slot 5:     |                           | M2 can access slot 5:           |                      | M3 can access slot 5:  |    |      |    |
| M0 can access slot 6:                |                | M1 can access slot 6:     |                           | M2 can access slot 6:           |                      | M3 can access slot 6:  |    |      |    |
| M0 can access slot 7:                |                | M1 can access slot 7:     |                           | M2 can access slot 7:           |                      | M3 can access slot 7:  |    |      |    |
| M0 can access slot 8:                |                | M1 can access slot 8:     |                           | M2 can access slot 8:           |                      | M3 can access slot 8:  |    |      |    |
| M0 can access slot 9:                |                | M1 can access slot 9:     | Г                         | M2 can access slot 9:           |                      | M3 can access slot 9:  |    |      |    |
| M0 can access slot 10:               | Г              | M1 can access slot 10:    |                           | M2 can access slot 10:          |                      | M3 can access slot 10: |    |      |    |
| M0 can access slot 11:               | Г              | M1 can access slot 11:    | Г                         | M2 can access slot 11:          | Г                    | M3 can access slot 11: | Г  |      |    |
| M0 can access slot 12:               |                | M1 can access slot 12     | -                         | M2 can access slot 12:          |                      | M3 can access plot 12: |    |      |    |
| NU Carl access SIUL 12:              |                | mi can access si0t 12:    | _                         | m2 can access slot 12:          |                      | no can access side 12: |    |      | -  |
| Help -                               |                | M1 con accoss slot 12:    |                           | Million according to 12:        |                      | M2 can accord dat 19.  | ОК | Cano | el |
|                                      |                |                           |                           |                                 |                      |                        |    |      |    |

| Figure 30: | CoreAHBLite | 10 | Configuration     |
|------------|-------------|----|-------------------|
|            |             | _' | •••inigal all off |

| reAHBI ite Conf                 | igurato    | )r                             |            |                                 |            |                                |             |  |
|---------------------------------|------------|--------------------------------|------------|---------------------------------|------------|--------------------------------|-------------|--|
| osemi:DirectCore:CoreAHBLit     | e:5.4.102  |                                |            |                                 |            |                                |             |  |
| M0 can access slot 2:           |            | M1 can access slot 2:          |            | M2 can access slot 2:           |            | M3 can access slot 2:          |             |  |
| M0 can access slot 3:           |            | M1 can access slot 3:          |            | M2 can access slot 3:           |            | M3 can access slot 3:          |             |  |
| M0 can access slot 4:           |            | M1 can access slot 4:          |            | M2 can access slot 4:           |            | M3 can access slot 4:          |             |  |
| M0 can access slot 5:           |            | M1 can access slot 5:          |            | M2 can access slot 5:           |            | M3 can access slot 5:          |             |  |
| M0 can access slot 6:           |            | M1 can access slot 6:          |            | M2 can access slot 6:           |            | M3 can access slot 6:          | Γ           |  |
| M0 can access slot 7:           |            | M1 can access slot 7:          |            | M2 can access slot 7:           |            | M3 can access slot 7:          |             |  |
| M0 can access slot 8:           |            | M1 can access slot 8:          |            | M2 can access slot 8:           |            | M3 can access slot 8:          |             |  |
| M0 can access slot 9:           |            | M1 can access slot 9:          |            | M2 can access slot 9:           |            | M3 can access slot 9:          |             |  |
| M0 can access slot 10:          |            | M1 can access slot 10:         |            | M2 can access slot 10:          |            | M3 can access slot 10:         |             |  |
| M0 can access slot 11:          |            | M1 can access slot 11:         |            | M2 can access slot 11:          |            | M3 can access slot 11:         |             |  |
| M0 can access slot 12:          |            | M1 can access slot 12:         |            | M2 can access slot 12:          |            | M3 can access slot 12:         |             |  |
| M0 can access slot 13:          |            | M1 can access slot 13:         |            | M2 can access slot 13:          |            | M3 can access slot 13:         |             |  |
| M0 can access slot 14:          |            | M1 can access slot 14:         |            | M2 can access slot 14:          |            | M3 can access slot 14:         | Γ           |  |
| M0 can access slot 15:          |            | M1 can access slot 15:         |            | M2 can access slot 15:          |            | M3 can access slot 15:         |             |  |
| M0 can access slot 16 (combined | d/huge): 🔽 | M1 can access slot 16 (combine | d/huge): 🗖 | M2 can access slot 16 (combined | l/huge): 🗖 | M3 can access slot 16 (combine | ed/huge): 🗖 |  |
| ench: User 💌                    |            |                                |            |                                 |            |                                |             |  |

Figure 31: CoreAHBLite\_1\_0 Configuration cont. ...

User Guide

| Configurator                                                                                                    | -        |     | ×   |
|----------------------------------------------------------------------------------------------------|----------|-----|-----|
| CoreAHBLite Configurator                                                                                                    |          |     |     |
| Microsemi:DirectCore:CoreAHBLite:5.4.102                                                                                                    |          |     |     |
| Configuration Interface Configuration                                                                                                    |          |     | -   |
| □ Master Configuration                                                                                                    |          |     |     |
| Master0 Interface AHB Mirror Master BIF 💌 Master1 Interface AHB Mirror Master BIF 💌                                                                                        |          |     |     |
| Master2 Interface AHB Mirror Master BIF 💌 Master3 Interface AHB Mirror Master BIF 💌                                                                                        |          |     |     |
| □ Slave Configuration                                                                                                    |          |     |     |
| Slave0 interface 🛛 AHB Mirror Slave BIF 💌 Slave1 Interface 🖉 AHB Mirror Slave BIF 💌 Slave2 Interface 🖉 AHB Mirror Slave BIF 💌 Slave3 Interface 🖉 AHB Mirror Slave BIF 💌    | ve BIF   | ·   |     |
| Slave4 Interface 🛛 AHB Mirror Slave BIF 💌 Slave5 Interface 🖉 AHB Mirror Slave BIF 💌 Slave6 Interface 🖾 AHB Mirror Slave BIF 💌 Slave7 Interface 🖾 AHB Mirror Slave BIF      | ve BIF 👱 | J   |     |
| Slave8 Interface 🛛 AHB Mirror Slave BIF 💌 Slave9 Interface 🖾 AHB Mirror Slave BIF 💌 Slave10 Interface 🖾 AHB Mirror Slave BIF 💌 Slave11 Interface 🖾 AHB Mirror Slave BIF    | ve BIF 👱 | ·   |     |
| Slave 12 Interface 🛛 AHB Mirror Slave BIF 💌 Slave 13 Interface 🖾 HB Mirror Slave BIF 💌 Slave 14 Interface 🖾 HB Mirror Slave BIF 💌 Slave 15 Interface 🖾 HB Mirror Slave BIF | ve BIF 📘 | ·   |     |
| Slave 15 Interface AHB Mirror Slave BIF 💌                                                                                                    |          |     |     |
|                                                                                                    |          |     |     |
|                                                                                                    |          |     |     |
|                                                                                                    |          |     |     |
|                                                                                                    |          |     |     |
|                                                                                                    |          |     |     |
|                                                                                                    |          |     | -   |
| Help                                                                                                    | ОК       | Can | cel |

Figure 32: CoreAHBLite\_1\_0 Interface Configuration

### 3.3.3.4 IP Core CoreAHBLite\_0

| Configurator                      |                 |                              |                             |                                   |                    |                       | -  |      | ×   |
|-----------------------------------|-----------------|------------------------------|-----------------------------|-----------------------------------|--------------------|-----------------------|----|------|-----|
| CoreAHBLite Conf                  | igurato         | r                            |                             |                                   |                    |                       |    |      |     |
| Microsemi:DirectCore:CoreAHBLit   | te:5.4.102      |                              |                             |                                   |                    |                       |    |      |     |
| Configuration Interface Con       | nfiguration     |                              |                             |                                   |                    |                       |    |      | -   |
| Memory space                      |                 |                              |                             |                                   |                    |                       |    |      |     |
| Memory space:                     |                 | 4GB a                        | addressable space ap        | oportioned into 16 slave slots, e | each of size 256MB | •                     |    |      |     |
| Address range seen by slave co    | nnected to huge | e (2GB) slot interface: C 0x | 00000000 - 0x <b>7</b> FFFF | FFF © 0x80000                     | 000 - 0xFFFFFFFF   |                       |    |      |     |
| Allocate memory space to combined | region slave    |                              |                             |                                   |                    |                       |    |      |     |
| Slot 0: 🗆 Slot 1: 🗖               | Slot 2:         | Slot 3:                      |                             |                                   |                    |                       |    |      |     |
| Slot 4: 🗖 Slot 5: 🗖               | Slot 6: 🕅       | Slot 7:                      |                             |                                   |                    |                       |    |      |     |
| Slot 8: 🗖 Slot 9: 🗖               | Slot 10: 🗆      | Slot 11:                     |                             |                                   |                    |                       |    |      |     |
| Slot 12: 🗖 Slot 13: 🗖             | Slot 14: 🗖      | Slot 15:                     |                             |                                   |                    |                       |    |      |     |
| Enable Master access              |                 |                              |                             |                                   |                    |                       |    |      |     |
| M0 can access slot 0:             |                 | M1 can access slot 0:        |                             | M2 can access slot 0:             |                    | M3 can access slot 0: |    |      |     |
| M0 can access slot 1:             |                 | M1 can access slot 1:        | Γ                           | M2 can access slot 1:             |                    | M3 can access slot 1: | Γ  |      |     |
| M0 can access slot 2:             |                 | M1 can access slot 2:        |                             | M2 can access slot 2:             |                    | M3 can access slot 2: |    |      |     |
| M0 can access slot 3:             |                 | M1 can access slot 3:        |                             | M2 can access slot 3:             |                    | M3 can access slot 3: |    |      |     |
| M0 can access slot 4:             |                 | M1 can access slot 4:        |                             | M2 can access slot 4:             |                    | M3 can access slot 4: |    |      |     |
| M0 can access slot 5:             |                 | M1 can access slot 5:        |                             | M2 can access slot 5:             |                    | M3 can access slot 5: |    |      |     |
| Help 🔻                            |                 |                              |                             |                                   |                    |                       | ОК | Cano | cel |

Figure 33: CoreAHBLite\_0 Configuration

User Guide

| Configurator                    |            |                                       |      |                                      |       |                                    | -      |     |  |
|---------------------------------|------------|---------------------------------------|------|--------------------------------------|-------|------------------------------------|--------|-----|--|
| oreAHBLite Conf                 | igurato    | r                                     |      |                                      |       |                                    |        |     |  |
| icrosemi:DirectCore:CoreAHBLit  | e:5.4.102  |                                       |      |                                      |       |                                    |        |     |  |
| M0 can access slot 3:           |            | M1 can access slot 3:                 |      | M2 can access slot 3:                |       | M3 can access slot 3:              |        |     |  |
| M0 can access slot 4:           |            | M1 can access slot 4:                 |      | M2 can access slot 4:                |       | M3 can access slot 4:              |        |     |  |
| M0 can access slot 5:           |            | M1 can access slot 5:                 |      | M2 can access slot 5:                |       | M3 can access slot 5:              |        |     |  |
| M0 can access slot 6:           |            | M1 can access slot 6:                 |      | M2 can access slot 6:                |       | M3 can access slot 6:              |        |     |  |
| M0 can access slot 7:           | ~          | M1 can access slot 7:                 |      | M2 can access slot 7:                |       | M3 can access slot 7:              |        |     |  |
| M0 can access slot 8:           |            | M1 can access slot 8:                 |      | M2 can access slot 8:                |       | M3 can access slot 8:              |        |     |  |
| M0 can access slot 9:           |            | M1 can access slot 9:                 |      | M2 can access slot 9:                |       | M3 can access slot 9:              |        |     |  |
| M0 can access slot 10:          |            | M1 can access slot 10:                |      | M2 can access slot 10:               |       | M3 can access slot 10:             |        |     |  |
| M0 can access slot 11:          |            | M1 can access slot 11:                |      | M2 can access slot 11:               |       | M3 can access slot 11:             |        |     |  |
| M0 can access slot 12:          |            | M1 can access slot 12:                |      | M2 can access slot 12:               |       | M3 can access slot 12:             |        |     |  |
| M0 can access slot 13:          |            | M1 can access slot 13:                |      | M2 can access slot 13:               |       | M3 can access slot 13:             |        |     |  |
| M0 can access slot 14:          |            | M1 can access slot 14:                |      | M2 can access slot 14:               |       | M3 can access slot 14:             |        |     |  |
| M0 can access slot 15:          |            | M1 can access slot 15:                |      | M2 can access slot 15:               |       | M3 can access slot 15:             |        |     |  |
| M0 can access slot 16 (combined | d/huge): □ | M1 can access slot 16 (combined/huge) | ): 🗖 | M2 can access slot 16 (combined/huge | ≥): □ | M3 can access slot 16 (combined/hu | ge): Г |     |  |
| stbench: User 💌                 |            |                                       |      |                                      |       |                                    |        |     |  |
| Helo 🔸                          |            |                                       |      |                                      |       |                                    | OK     | Can |  |

#### Figure 34: CoreAHBLite\_0 Configuration cont. ...

| Configurator –                                                                                                    | □ ×      |
|----------------------------------------------------------------------------------------------------|----------|
| CoreAHBLite Configurator                                                                                                    |          |
| Microsemi:DirectCore:CoreAHBLite:5.4.102                                                                                                    |          |
| Configuration Interface Configuration                                                                                                    | <u> </u> |
| Master Configuration                                                                                                    |          |
| Master0 Interface AHB Mirror Master BIF 💌 Master1 Interface AHB Mirror Master BIF 💌                                                                                       |          |
| Master2 Interface AHB Mirror Master BIF 💌 Master3 Interface AHB Mirror Master BIF 💌                                                                                       |          |
| □ Slave Configuration                                                                                                    | - 11     |
| Slave0 interface 🛛 AHB Mirror Slave BIF 💌 Slave1 Interface 🖾 AHB Mirror Slave BIF 💌 Slave2 Interface 🖾 AHB Mirror Slave BIF 💌 Slave3 Interface 🖾 AHB Mirror Slave BIF 💌   |          |
| Slave4 Interface AHB Mirror Slave BIF 💌 Slave5 Interface AHB Mirror Slave BIF 💌 Slave6 Interface AHB Mirror Slave BIF 💌                                                   |          |
| Slave8 Interface 🛛 AHB Mirror Slave BIF 💌 Slave9 Interface 🔍 AHB Mirror Slave BIF 💌 Slave10 Interface 🖾 AHB Mirror Slave BIF 💌 Slave11 Interface 🖾 AHB Mirror Slave BIF 💌 |          |
| Slave 12 Interface AHB Mirror Slave BIF 💌 Slave 13 Interface AHB Mirror Slave BIF 💌 Slave 14 Interface AHB Mirror Slave BIF 💌 Slave 15 Interface AHB Mirror Slave BIF     | μ        |
| Slave 16 Interface AHB Mirror Slave BIF 💌                                                                                                    |          |
|                                                                                                    |          |
|                                                                                                    |          |
|                                                                                                    |          |
|                                                                                                    |          |
|                                                                                                    |          |
| Help •                                                                                                    | Cancel   |

Figure 35: CoreAHBLite\_0 Interface Configuration

## 3.3.3.5 IP Core CoreAPB3\_0

| CoreAPB3           | Configu             |                    |             |                                                      |   |       |
|--------------------|---------------------|--------------------|-------------|------------------------------------------------------|---|-------|
| icrosemi:DirectC   | -                   | rator              |             |                                                      |   |       |
| Configuration      | ore:CoreAPB3:4      | 1.1.100            |             |                                                      |   |       |
|                    |                     |                    |             |                                                      |   |       |
| Data Width Configu | ration              |                    |             |                                                      |   | <br>_ |
| APB Master Da      | ata Bus Width 🔎     | 32-bit C           | 16-bit      | C 8-bit                                              |   |       |
| Address Configurat | ion                 |                    |             |                                                      |   | _     |
| Number of add      | lress bits driven b | y master:          |             | 16                                                   | • |       |
| Position in slav   | e address of upp    | er 4 bits of maste | er address: | [27:24] (Ignored if master address width >= 32 bits) | • |       |
| Indirect Addre     | ssing:              |                    |             | Not in use                                           | • |       |
| Allocate memory sp | ace to combined i   | region slave       |             |                                                      |   |       |
| Slot 0: 🗖          | Slot 1: 🗔           | Slot 2:            | Slot 3:     |                                                      |   |       |
| Slot 4: 🗔          | Slot 5:             | Slot 6: 🗔          | Slot 7:     | Г                                                    |   |       |
| Slot 8:            | Slot 9:             | Slot 10: 🕅         | Slot 11:    |                                                      |   |       |
| Slot 12: 🗖         | Slot 13: 🕅          | Slot 14: 🕅         | Slot 15:    | Γ                                                    |   |       |
| Enabled APB Slave  | Slots               |                    |             |                                                      |   |       |
| Slot 0: 🗖          | Slot 1: 🔽           | Slot 2: 🔽          | Slot 3:     | <b>v</b>                                             |   |       |
| Slot 4: 🔽          | Slot 5: 🔽           | Slot 6: 🔽          | Slot 7:     | <b>v</b>                                             |   |       |
| Slot 8: 🔽          | Slot 9: 🔽           | Slot 10: 🕅         | Slot 11:    |                                                      |   |       |
| Slot 12: 🕅         | Slot 13: 🗖          | Slot 14: 🗖         | Slot 15:    |                                                      |   |       |
|                    |                     |                    |             |                                                      |   |       |

Figure 36: CoreAPB3\_0 Configuration

## 3.3.3.6 IP Core CoreUARTapb\_0

| Configurator                |              | _                   |       | ×  |
|-----------------------------|--------------|---------------------|-------|----|
| CorellARTaph C              | onfigu       | rat                 | or    |    |
| Microsemi:DirectCore:CoreU/ | RTapb:5.6.1  | 1 CI C              |       |    |
| Configuration               |              |                     |       |    |
| Core Configuration          |              |                     |       | -1 |
| TX FIFO: Dis                | able TX FIFO | •                   |       |    |
| RX FIFO: Dis                | able RX FIFO | •                   |       |    |
| Configuration: Pro          | grammable    | •                   |       |    |
| Baud Value: 1               |              |                     |       |    |
| Character Size: 7 b         | its          | Ŧ                   |       |    |
| Parity: Par                 | ity Disabled | $\overline{\nabla}$ |       |    |
| RX Legacy Mode: Dis         | abled        | •                   |       |    |
| FIFO Implementation: In     | RAM          | $\overline{\nabla}$ |       |    |
| Baud Value Precision        |              |                     |       |    |
| Enable Extra Precision:     |              |                     |       |    |
| Fractional Part of Baud Val | ue: +0.0     | Ŧ                   |       |    |
| Testbench: User 💌           |              |                     |       |    |
| License: Obfuscated         |              |                     |       |    |
| Help 🔻                      | ОК           |                     | Cance |    |

Figure 37: CoreUARTapb\_0 Configuration

## 3.3.3.7 IP Core CoreGPIO\_IN

| Configurator                                                                                                    | - |        | ×        |
|----------------------------------------------------------------------------------------------------|---|--------|----------|
| CoreGPIO Configurator                                                                                                    |   |        |          |
| Configuration<br>Global Configuration<br>APB Data Width: 32  Number of I/Os: 32  Single-bit interrupt port: Disabled  Output enable: Internal |   |        | •        |
| I/O bit 0         Output on Reset:       Image: Street Config:         I/O Type:       Input         Interrupt Type:       Disabled           | • |        |          |
| I/O bit 1<br>Output on Reset: 0 - Fixed Config: V I/O Type: Input Interrupt Type: Disabled                                                    | • |        |          |
| I/O bit 2<br>Output on Reset: 0 - Fixed Config: V I/O Type: Input Interrupt Type: Disabled                                                    | • |        |          |
| I/O bit 3<br>Output on Reset: 0 V Fixed Config: V I/O Type: Input V Interrupt Type: Disabled                                                  | • |        |          |
| I/O bit 4<br>Output on Reset: 0 V Fixed Config: V I/O Type: Input V Interrupt Type: Disabled                                                  | • |        |          |
| I/O bit 5<br>Output on Reset: 0 - Fixed Config: 🗹 I/O Type: Input 💌 Interrupt Type: Disabled                                                  | • |        |          |
| I/O bit 6<br>Output on Reset: 0 - Fixed Config: 🗸 I/O Type: Input - Interrupt Type: Disabled                                                  | • |        | <b>•</b> |
| нер •                                                                                                    | к | Cancel |          |

Figure 38: CoreGPIO\_IN Configuration (all IOs have the same configuration)

## 3.3.3.8 IP Core CoreGPIO\_OUT

| Configurator                                                                     | - |        | × |
|----------------------------------------------------------------------------------|---|--------|---|
| CoreGPIO Configurator                                                            |   |        |   |
| Microsemi:DirectCore:CoreGP10:3.2.102                                            |   |        |   |
| Configuration                                                                    |   |        | - |
| Global Configuration                                                             |   |        |   |
| APB Data Width: 32  Number of I/Os: 32                                           |   |        |   |
| Single-bit interrupt port: Disabled 💌 Output enable: Internal 💌                  |   |        |   |
| _T/O bit 0                                                                       |   |        |   |
| Output on Reset: 0 💌 Fixed Config: 🔽 I/O Type: Output 💌 Interrupt Type: Disabled | • |        |   |
| I/O bit 1                                                                        |   |        |   |
| Output on Reset: 0 💌 Fixed Config: 🗹 I/O Type: Output 💌 Interrupt Type: Disabled | • |        |   |
| _I/O bit 2                                                                       |   |        |   |
| Output on Reset: 0 💌 Fixed Config: 🗹 I/O Type: Output 💌 Interrupt Type: Disabled | • |        |   |
| _I/O bit 3                                                                       |   |        |   |
| Output on Reset: 0 💌 Fixed Config: 🗹 I/O Type: Output 💌 Interrupt Type: Disabled | • |        |   |
| _T/O bit 4                                                                       |   |        |   |
| Output on Reset: 0 💌 Fixed Config: 🗹 I/O Type: Output 💌 Interrupt Type: Disabled | • |        |   |
| I/O bit 5                                                                        |   |        |   |
| Output on Reset: 0 💌 Fixed Config: 🗹 I/O Type: Output 💌 Interrupt Type: Disabled | • |        | _ |
|                                                                                  | к | Cancel |   |

Figure 39: CoreGPIO\_OUT Configuration (all IOs have the same configuration)

## 3.3.3.9 IP Core CORESPI\_0

| Configurator                                                                                                    |                                                |            |          |          | - |      |
|----------------------------------------------------------------------------------------------------|------------------------------------------------|------------|----------|----------|---|------|
| CoreSPI Config                                                                                                    | gurator                                        |            |          |          |   |      |
| licrosemi:DirectCore:COR                                                                                                    | SPI:5.2.104                                    |            |          |          |   |      |
| Configuration                                                                                                    |                                                |            |          |          |   |      |
| APB Data Width: 🔿 8 📿                                                                                                    | 16 • 3                                         | 32         |          |          |   |      |
| SPI Configuration                                                                                                    |                                                |            |          |          |   |      |
| Mode: •                                                                                                    | Motorola Mode                                  | C TI Mode  |          | Mode     |   |      |
| Frame Size (4-32): 8                                                                                                    |                                                |            |          |          |   |      |
| FIFO Depth (1-32): 32                                                                                                    |                                                |            |          |          | _ |      |
| Clock Rate (0-255): 7                                                                                                    |                                                |            |          |          | _ |      |
| Motorola Configuration                                                                                                    | ode 0 C M                                      | Mode 1 O N | 1ode 2   | O Mode 3 |   |      |
| Motorola Configuration<br>Mode:                                                                                                    | ode 0 C N                                      | Mode 1 C N | 1ode 2   | C Mode 3 |   |      |
| Motorola Configuration<br>Mode:                                                                                                    | ode 0 C M                                      | Mode 1 O M | lode 2   | C Mode 3 |   |      |
| Motorola Configuration<br>Mode:  Mode:  | ode 0 C M<br>C Normal                          | Mode 1 O M | lode 2   | C Mode 3 |   | <br> |
| Motorola Configuration<br>Mode:                                                                                                    | ode 0 C M<br>G Normal                          | Mode 1 ON  | lode 2   | C Mode 3 |   |      |
| Motorola Configuration<br>Mode:                                                                                                    | ode 0 C M<br>© Normal<br>C<br>D<br>on Standard | Mode 1 C N | tode 2   | C Mode 3 |   |      |
| Motorola Configuration<br>Mode:  Mode: Mode: | ode 0 C M<br>C Normal<br>C<br>Standard         | Mode 1 C M | iode 2 ( | C Mode 3 |   |      |
| Motorola Configuration<br>Mode: Mo<br>Keep SSEL active V<br>TI/NSC Configuration<br>Transfer Mode:<br>Free running clock<br>Jumbo frames<br>NSC Specific Configuration<br>Testbench: User V<br>License: RTL                                                                                                    | ode 0 C M<br>C Normal<br>C<br>Standard         | Mode 1 C M | iode 2   | C Mode 3 |   |      |

Figure 40: CORESPI\_0 Configuration

# 3.3.3.10 IP Core COREI2C\_0

| oreI2C Configu                                                                                                    | rator                              |                         |   |   |   |
|----------------------------------------------------------------------------------------------------|------------------------------------|-------------------------|---|---|---|
| icrosemi:DirectCore:COREI2C:                                                                                      | 7.2.101                            |                         |   |   |   |
| Configuration                                                                                                    |                                    |                         |   |   |   |
| General:                                                                                                    |                                    |                         |   |   |   |
| Number of I2C Channels: 1                                                                                         | Channel                            |                         | • |   |   |
| Operating Mode:                                                                                                   | ull Master RX/TX, Slave RX/TX Mode | es (Largest Tile Count) | • |   |   |
| SMBus or IPMI Logic Options:                                                                                      |                                    |                         |   |   | _ |
| Generate SMBus Logic (Regist                                                                                      | ter, Timeouts, Bus Reset, and Aler | t/Suspend Signals): 🗌   |   |   |   |
| Generate IPMI Logic (Register                                                                                     | r, and 3 ms SCL Low Timeout):      |                         |   |   |   |
| PCLK Frequency in MHz (Requ                                                                                       | uired to Calibrate Timeout Counter | s): 30                  |   | _ |   |
| Baud Rate Options (for Tile Count                                                                                 | Reduction):                        |                         |   |   |   |
| Fixed Baud Rate:                                                                                                  | Fixed Baud Rate Value: PCLK free   | quency / 256 💌          |   |   |   |
| Enable BCLK Signal: 🔽                                                                                             |                                    |                         |   |   |   |
| Slave Address Options (for Tile Co                                                                                | unt Reduction and to Enable 2nd A  | Address Decode Value):  |   |   | _ |
| Fixed Slave0 Address:                                                                                             |                                    |                         |   |   |   |
| Fixed Slave0 Address Value:                                                                                       | 0×0                                |                         |   |   |   |
| Enable 2nd Address Decode (                                                                                       | (Slave 1 Address):                 |                         |   |   |   |
| Fixed Slave1 Address:                                                                                             | Г                                  |                         |   |   |   |
|                                                                                                    | 0×0                                |                         |   |   |   |
| Fixed Slave1 Address Value:                                                                                       |                                    |                         |   |   |   |
| Fixed Slave 1 Address Value:<br>Spike/Glitch Suppression Option:                                                  |                                    |                         |   |   |   |
| Fixed Slave 1 Address Value:<br>Spike/Glitch Suppression Option: —<br>Supression Width:                           | 5 PC                               | LK Periods              |   | • |   |
| Fixed Slave 1 Address Value:<br>Spike/Glitch Suppression Option:<br>Supression Width:<br>General:                 | 5 PC                               | LK Periods              |   | • |   |
| Fixed Slave 1 Address Value:<br>Spike/Glitch Suppression Option: –<br>Supression Width:<br>General:<br>Testbench: | 5 PC                               | LK Periods              |   | • |   |

Figure 41: COREI2C\_0 Configuration

## 3.3.3.11 IP Core COREI2C\_1

| oreI2C Config                   | urator                |              |                |                |   |   |   |
|---------------------------------|-----------------------|--------------|----------------|----------------|---|---|---|
| icrosemi:DirectCore:CORE        | 2C:7.2.101            |              |                |                |   |   |   |
| Configuration                   |                       |              |                |                |   |   |   |
| General:                        |                       |              |                |                |   |   |   |
| Number of I2C Channels:         | 1 Channel             |              |                |                | • |   |   |
| Operating Mode:                 | Full Master RX/TX,    | Slave RX/T)  | (Modes (Large  | st Tile Count) | • |   |   |
| SMBus or IPMI Logic Options: -  |                       |              |                |                |   |   |   |
| Generate SMBus Logic (Re        | egister, Timeouts, Bi | us Reset, an | d Alert/Suspen | d Signals): 🗌  |   |   |   |
| Generate IPMI Logic (Reg        | ister, and 3 ms SCL   | Low Timeout  | :):            |                |   |   |   |
| PCLK Frequency in MHz (F        | Required to Calibrate | e Timeout Co | unters):       | 30             |   | _ |   |
| Baud Rate Options (for Tile Co  | unt Reduction):       |              |                |                |   |   |   |
| Fixed Baud Rate:                | Fixed Baud Rate       | Value: PO    | LK frequency / | 256 💌          |   |   |   |
| Enable BCLK Signal: 🔽           |                       |              |                |                |   |   |   |
| Slave Address Options (for Tile | Count Reduction a     | nd to Enable | 2nd Address D  | ecode Value):  |   |   |   |
| Fixed Slave0 Address:           |                       |              |                |                |   |   |   |
| Fixed Slave0 Address Valu       | ie:                   | 0x0          |                |                |   |   |   |
| Enable 2nd Address Deco         | de (Slave1 Address)   | :            |                |                |   |   |   |
| Fixed Slave 1 Address:          |                       | Г            |                |                |   |   |   |
| Fixed Slave 1 Address Valu      | Je:                   | 0x0          |                |                |   |   |   |
| Spike/Glitch Suppression Optio  | n:                    |              |                |                |   |   |   |
| Supression Width:               |                       |              | 5 PCLK Period  | S              |   | • | • |
| General:                        |                       |              |                |                |   |   |   |
| Testbench:                      |                       |              | User           |                |   |   | • |
|                                 |                       |              |                |                |   |   |   |

Figure 42: COREI2C\_1 Configuration

## 3.3.4 Smart Design video\_isp\_pipe

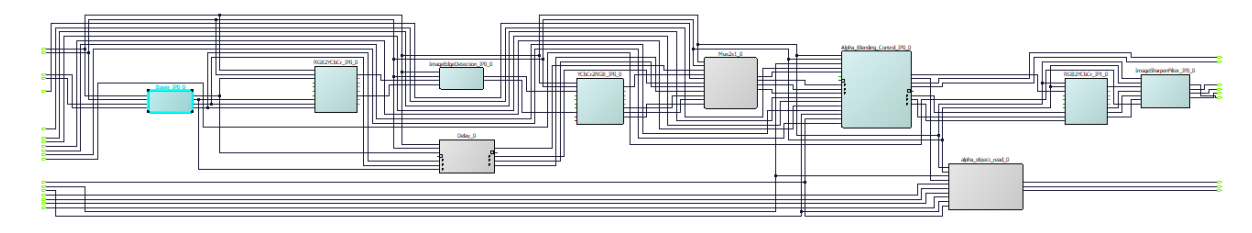

Figure 43: SmartDesign video\_isp\_pipe

## 3.3.4.1 IP Core Bayer\_IP0\_0

| Configurator                |             | _           | _   |      | $\times$ |
|-----------------------------|-------------|-------------|-----|------|----------|
| Bayer Interpola             | tion C      | onfig       | ura | ator |          |
| Microsemi:SolutionCore:Baye | erConversio | onTop:2.0.0 | )   |      |          |
| Configuration               |             |             |     |      |          |
| g_DATAWIDTH:                | 8           |             |     |      |          |
| g_X_RES_WIDTH:              | 11          |             |     |      |          |
| g_DISPLAY_RESOLUTION:       | 1280        |             |     |      |          |
| g_VERT_DISPLAY_RESOLUTION:  | 720         |             |     |      |          |
| testbench:                  | User        | •           |     |      |          |
| License:                    | Obfuscated  |             |     |      |          |
|                             |             |             |     |      |          |
|                             |             |             |     |      |          |
|                             |             |             |     |      |          |
|                             |             |             |     |      |          |
|                             |             |             |     |      |          |
| Help 🔻                      |             | ОК          |     | Cano | el       |

Figure 44: Bayer\_IP0\_0 Configuration

## 3.3.4.2 IP Core RGB2YCbCr\_IP0\_0

| Configurator           | _              |        |  |
|------------------------|----------------|--------|--|
|                        |                | ator   |  |
| Configuration          | GD21CDCF.3.0.1 |        |  |
| G_RGB_DATA_BIT_WIDTH:  | 8 💌            |        |  |
| G_YCbCr_DATA_BIT_WIDTH | 8 💌            |        |  |
| testbench:             | User 💌         |        |  |
| License:               | Obfuscated     |        |  |
| Help 🔻                 | ОК             | Cancel |  |

Figure 45: RGB2YCbCr\_IP0\_0 Configuration

3.3.4.3 IP Core ImageEdgeDetection\_IP0\_0

| Configurator               |                    | _     |       | ×   |
|----------------------------|--------------------|-------|-------|-----|
| Image Edge De              | etection Co        | nfiau | irato | r   |
| Microsemi:SolutionCore:Ima | ageEdgeDetection:2 | 2.0.0 |       | -   |
| Configuration              |                    |       |       |     |
| g_DATAWIDTH:               | 8                  | _     |       |     |
| g_X_RES_WIDTH:             | 11                 | -     |       |     |
| g_DISPLAY_RESOLUTION:      | 1280               |       |       |     |
| g_VERT_DISPLAY_RESOLUTION  | : 720              |       |       |     |
| testbench:                 | User               | •     |       |     |
| License:                   | Obfuscated         |       |       |     |
|                            |                    |       |       |     |
|                            |                    |       |       |     |
|                            |                    |       |       |     |
|                            |                    |       |       |     |
|                            |                    |       |       |     |
| Help 🔻                     |                    | ОК    | Cano  | :el |

Figure 46: ImageEdgeDetection\_IP0\_0 Configuration

## 3.3.4.4 IP Core YCbCr2RGB\_IP0\_0

| Configurator            | _          |                   |        | $\times$ |
|-------------------------|------------|-------------------|--------|----------|
| YCbCr to RGB            | Config     | <b>ura</b><br>0.1 | ator   |          |
| Configuration           |            |                   |        |          |
| G_RGB_DATA_BIT_WIDTH:   | 8 💌        |                   |        |          |
| G_YCbCr_DATA_BIT_WIDTH: | 8 💌        |                   |        |          |
| testbench:              | User 💌     |                   |        |          |
| License:                | Obfuscated |                   |        |          |
| Help 🔻                  | ОК         |                   | Cancel |          |

Figure 47: YCbCr2RGB\_IP0\_0 Configuration

### 3.3.4.5 IP Core Alpha\_Blending\_Control\_IP0\_0

| Configurator                   | _                |     |        | × |
|--------------------------------|------------------|-----|--------|---|
| Alpha Blending Co              | onfigurat        | tor |        |   |
| Microsemi:SolutionCore:alpha_t | olend_control:2. | 0.0 |        |   |
| Configuration                  |                  |     |        |   |
| g_IMAGE_DATAWIDTH:             | 32               |     |        |   |
| g_FRAME_DATAWIDTH:             | 24               |     |        |   |
| g_OUTPUT_CHANNEL_DATAWIDTH:    | 24               |     |        |   |
| g_IMAGE_BUFFER_AWIDTH:         | 11               |     |        |   |
| g_FRAME_BUFFER_AWIDTH:         | 11               | _   |        |   |
| g_IMAGE_X_Y_DATAWIDTH:         | 11               |     |        |   |
| g_FRAME_X_Y_DATAWIDTH:         | 11               | _   |        |   |
| testbench:                     | User             | •   |        |   |
| License:                       | Obfuscated       |     |        |   |
|                                |                  |     |        |   |
|                                |                  |     |        |   |
|                                |                  |     |        |   |
|                                |                  |     |        |   |
|                                |                  |     |        |   |
| Help 🔻                         | ОК               |     | Cancel |   |

Figure 48: Alpha\_Blending\_Control\_IP0\_0 Configuration

## 3.3.4.6 IP Core RGB2YCbCr\_IP1\_0

| Configurator             | – 🗆 X          |
|--------------------------|----------------|
| RGB To YCbCr             | Configurator   |
| Microsemi:SolutionCore:R | GB2YCbCr:3.0.1 |
| Configuration            |                |
| G_RGB_DATA_BIT_WIDTH:    | 8 💌            |
| G_YCbCr_DATA_BIT_WIDTH:  | 8 💌            |
| testbench:               | User 💌         |
| License:                 | Obfuscated     |
|                          |                |
| Help 🔻                   | OK Cancel      |
|                          | 1              |

Figure 49: RGB2YCbCr\_IP1\_0 Configuration

## 3.3.4.7 IP Core ImageSharpenFilter\_IP0\_0

| Configurator               | - 🗆 X                  |
|----------------------------|------------------------|
| Image Sharper              | n Configurator         |
| Microsemi:SolutionCore:Ima | ageSharpenFilter:2.0.0 |
| Configuration              | 1                      |
| g_DATAWIDTH:               | 24                     |
| g_X_RES_WIDTH:             | 11                     |
| g_DISPLAY_RESOLUTION:      | 1280                   |
| g_VERT_DISPLAY_RESOLUTION  | ł: 720                 |
| testbench:                 | User                   |
| License:                   | Obfuscated             |
|                            |                        |
|                            |                        |
|                            |                        |
|                            |                        |
|                            |                        |
| Help 🔻                     | OK Cancel              |

Figure 50: ImageSharpenFilter\_IP0\_0 Configuration

### 3.4 Running the Design

The design uses a MIV processor. The release is programmed in NVM.

The software project can be found in the MiV\_Workspace

If programmed correctly, the camera image appears on the monitor after powering the board.

Use the GUI to adjust the image enhancements or run the edge Detection.

| 😂 PolarFire Im     | naging/Video Demo v1.0  |  |
|--------------------|-------------------------|--|
| Imaging/Video GUI  |                         |  |
| Demo Select        | tion Camera Sensor Demo |  |
| Image Enhancements |                         |  |
| Brig               | ightness                |  |
|                    |                         |  |
| -128               | intrast                 |  |
|                    |                         |  |
| -128               | 127                     |  |
| Sa                 | aturation               |  |
|                    |                         |  |
| -128               | Hue 127                 |  |
| 0                  |                         |  |
| -180               | 180                     |  |
| sn                 | arpness                 |  |
|                    |                         |  |
| C Mic              | crosemi<br>Exit         |  |

Figure 51: Imaging/Video GUI